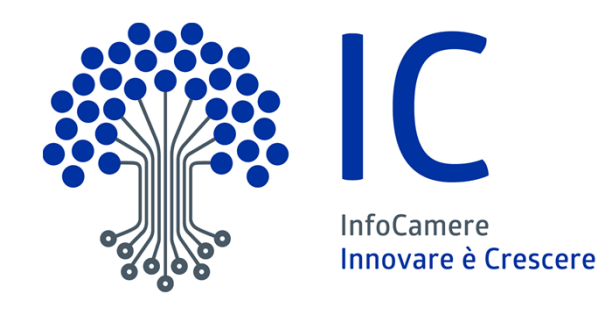

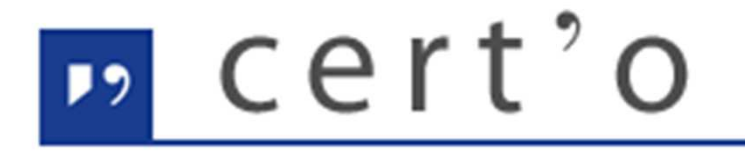

Certificati di Origine

Servizio per la trasmissione telematica delle richieste di rilascio del Certificato di Origine.

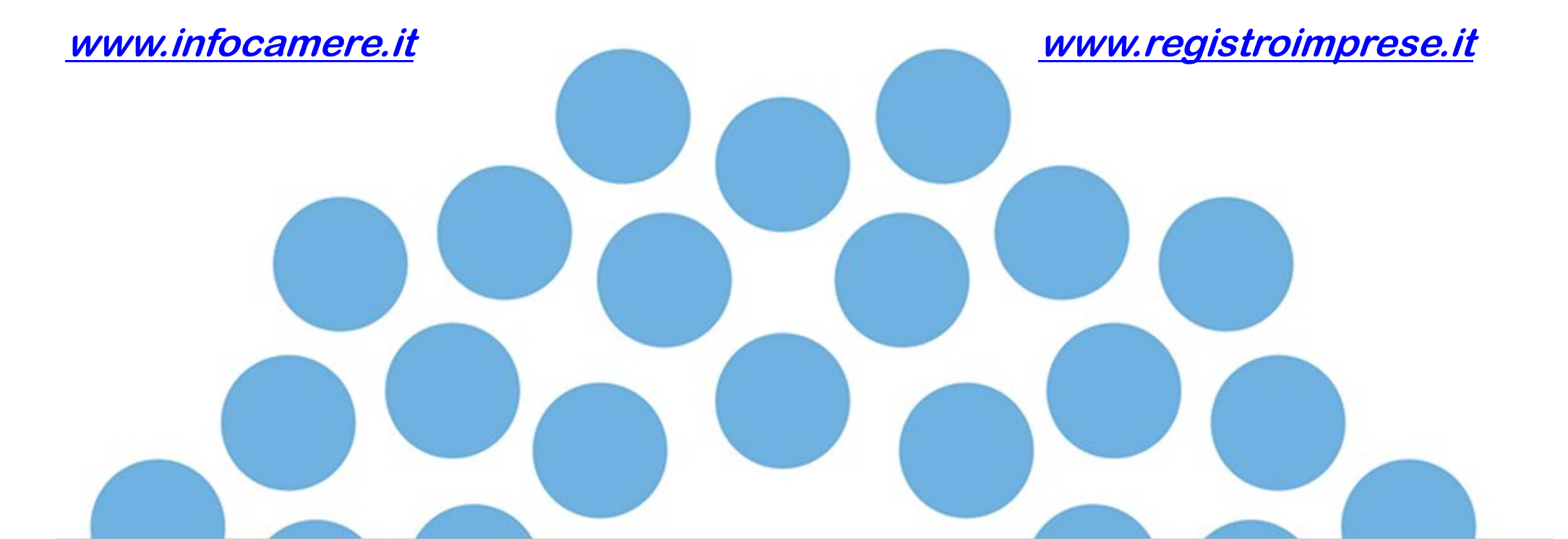

## **CONTENUTO PRESENTAZIONE**

#### Strumentazione necessaria

- Firma Digitale (chi firma il cartaceo, deve firmare anche in digitale)
- Registrazione portale Registro Imprese (per la spedizione delle pratiche)
- Prepagato per pagamento diritti (solo diritti di segreteria)

Utilizzo Portale e predisposizione certificati d'origine o altre tipologie di documenti

- Creazione modello base
- Firma Modello base
- Come allegare altri documenti
- Invio
- Pratiche visti e autorizzazioni
- Monitoraggio stato/avanzamento pratica

## **registroimprese.it** I dati ufficiali delle Camere di Commercio

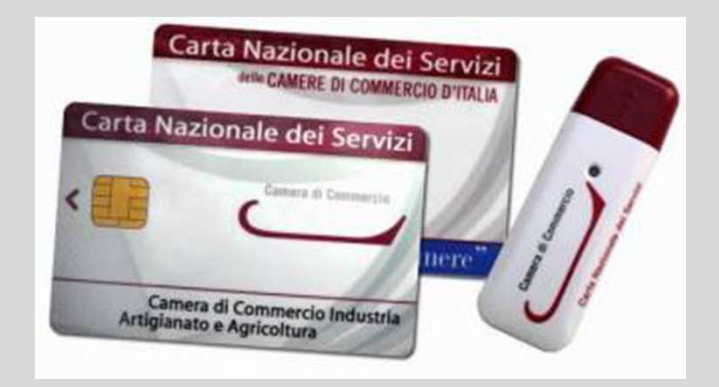

Strumentazione necessaria

- Firma Digitale
- Registrazione portale Registro Imprese
- Prepagato per pagamento diritti

Il primo passaggio necessario per poter procedere con la preparazione di una pratica per richiedere un certificato d'origine, o altra documentazione da inviare all'ufficio estero, è quello di dotarsi di un dispositivo di firma acquistabile presso la CCIAA. Sono disponibili due tipologie di dispositivi:

- ✓ SMART CARD
- ✓ TOKEN USB
- ✓ TOKEN DNA (in sperimentazione)

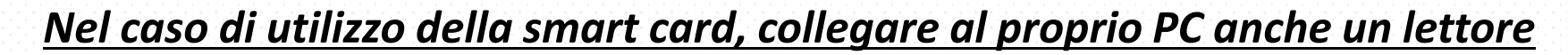

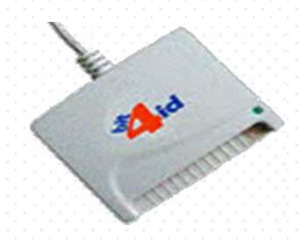

Carta Nazionale dei Servizi

lere

arta Nazionale dei Serviz

Camera di Commercio Industria igianato e Agricoltura

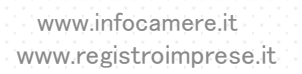

Per utilizzare la smart card, oltre a dotarsi di un lettore, è necessario installare un software di firma (DiKe, File Protector...)

A tale scopo fare riferimento al sito www.card.infocamere.it

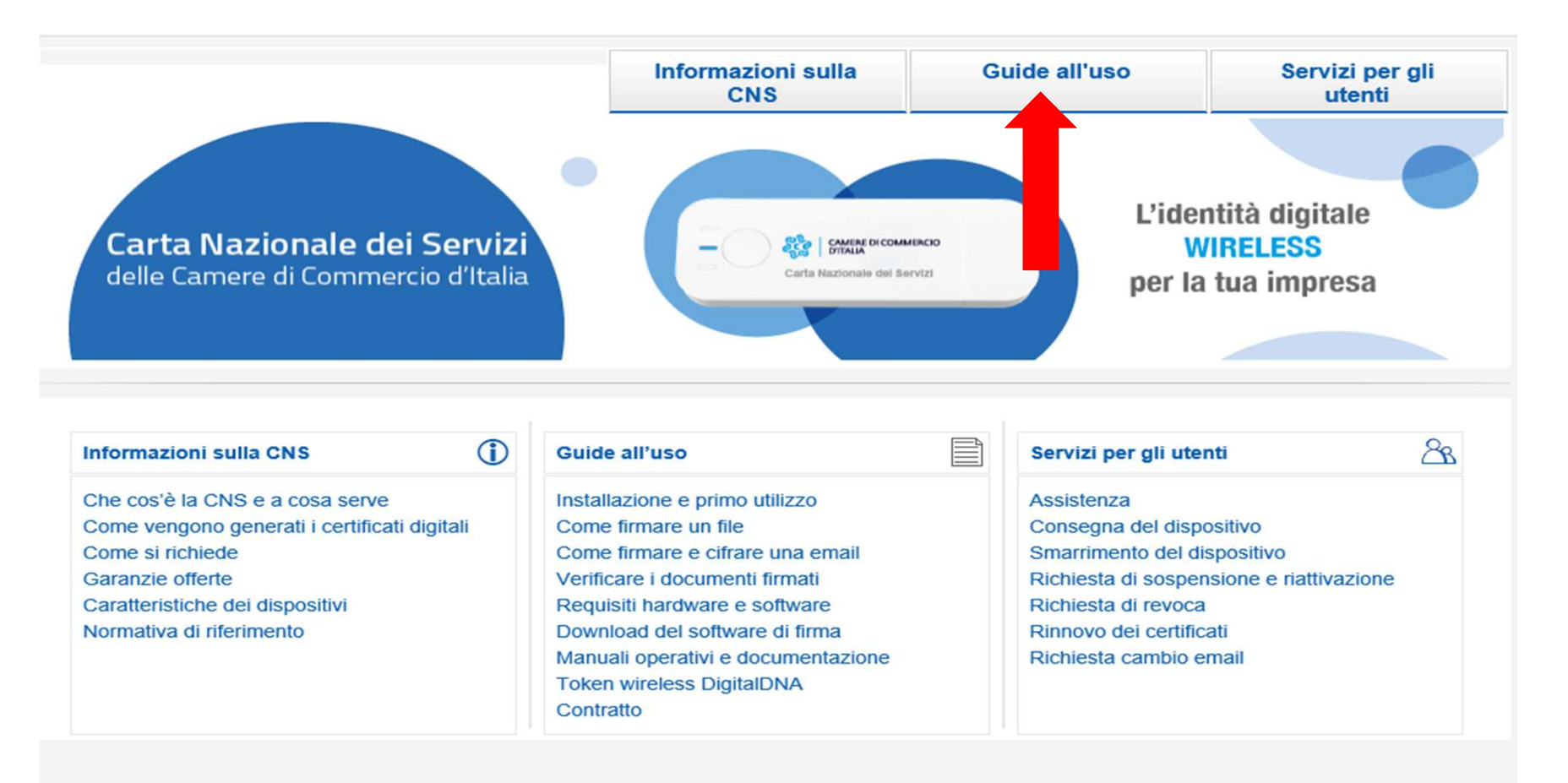

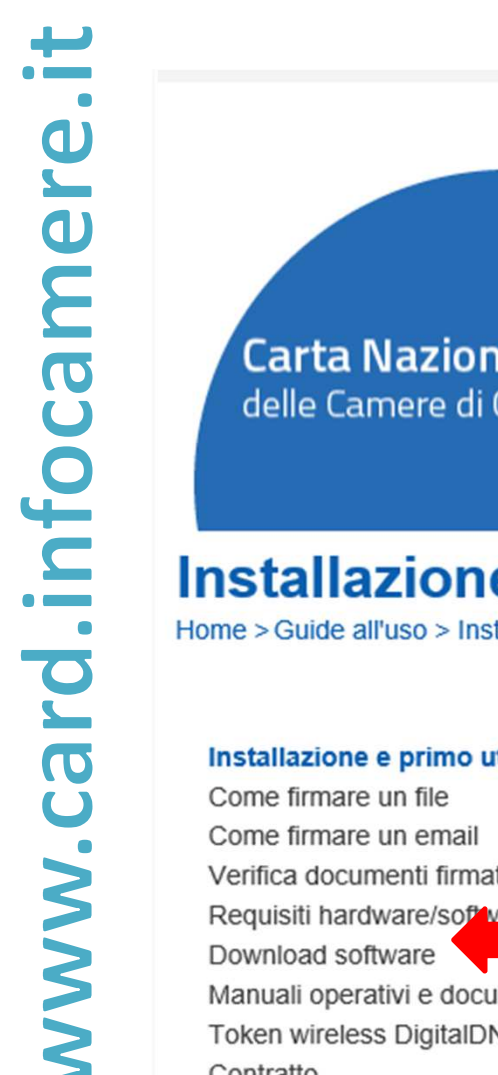

Informazioni sulla Guide all'uso Servizi per ali utenti CNS L'identità digitale Carta Nazionale dei Servizi CAMERE DI COMMERCIO WIRELESS delle Camere di Commercio d'Italia Carta Nazionale del Servizi per la tua impresa

#### Installazione e primo utilizzo

Home > Guide all'uso > Installazione e primo utilizzo

#### Installazione e primo utilizzo

Verifica documenti firmati Requisiti hardware/software Manuali operativi e documentazione Token wireless DigitalDNA Contratto

Bastano poche semplici operazioni per poter utilizzare i dispositivi. Di seguito le istruzioni passo passo per la prima installazione del software di firma su pc e per l'eventuale ripristino del software a bordo del proprio token usb.

#### Installazione software di firma

I software elencati sono in grado di utilizzare tutti i dispositivi forniti dalla Camera di Commercio.

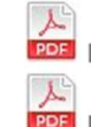

Installazione e primo utilizzo DIKE

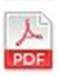

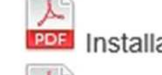

Installazione File Protector

Installazione e primo utilizzo CNS Infocert

Installazione CNS Aruba PEC

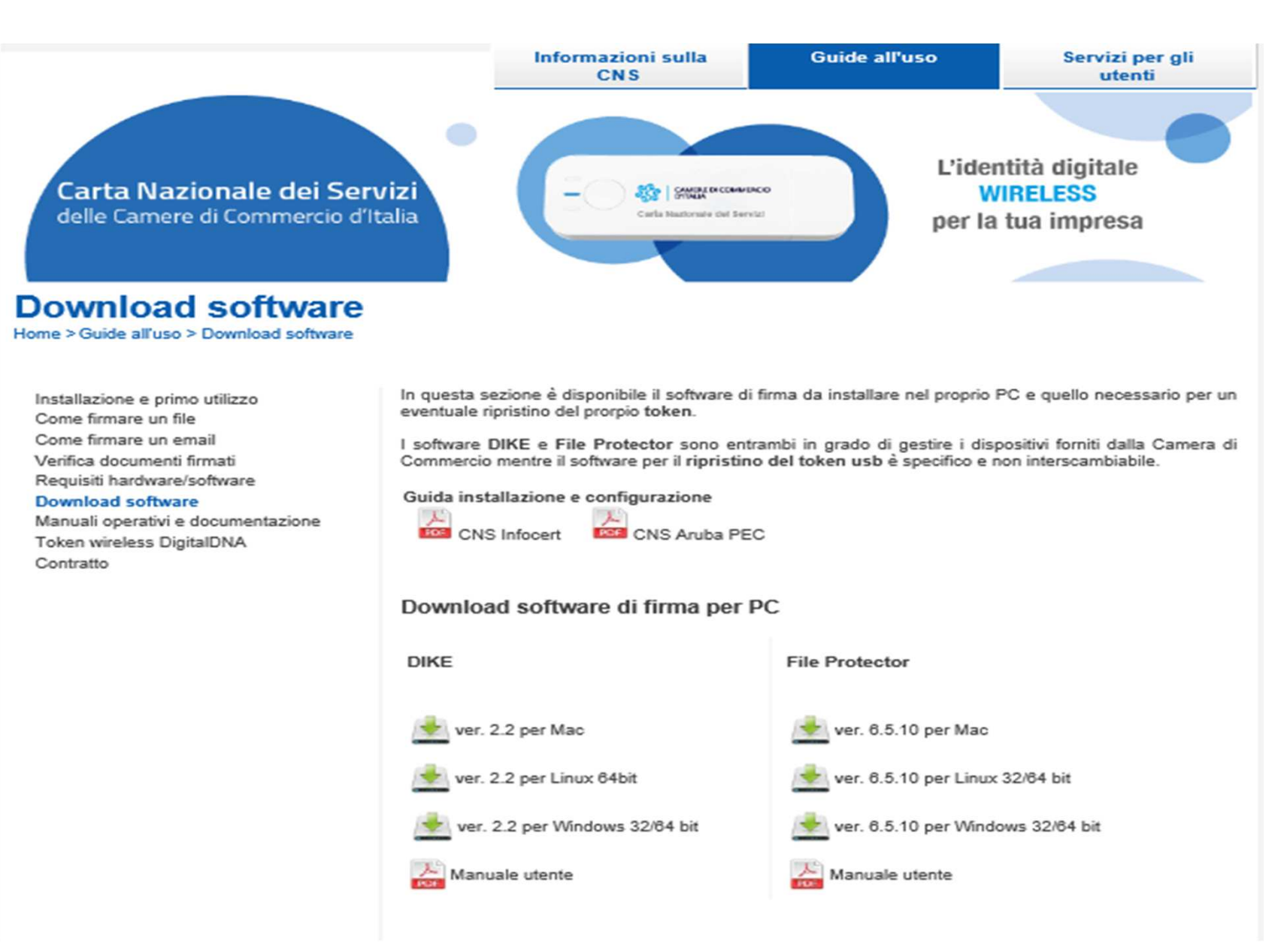

I token contengono al proprio interno il software che consente di firmare digitalmente i documenti

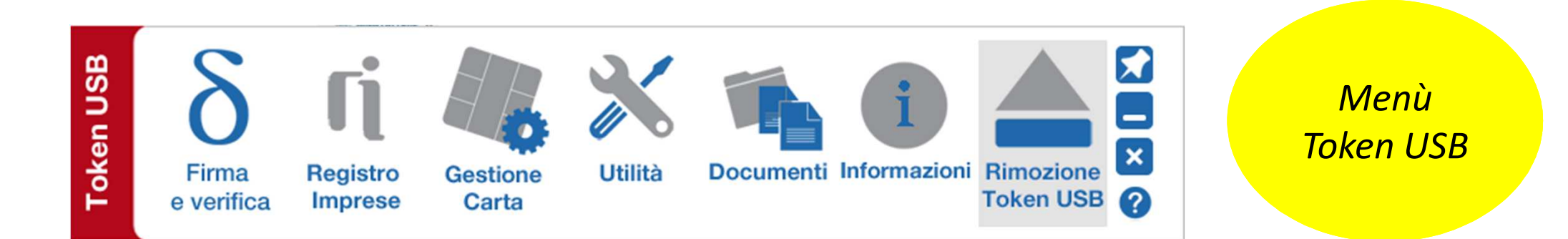

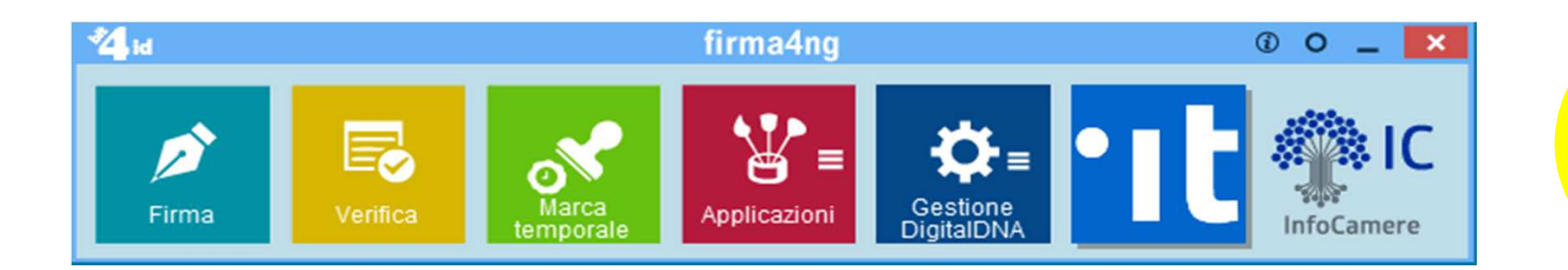

*Menù Token DNA* 

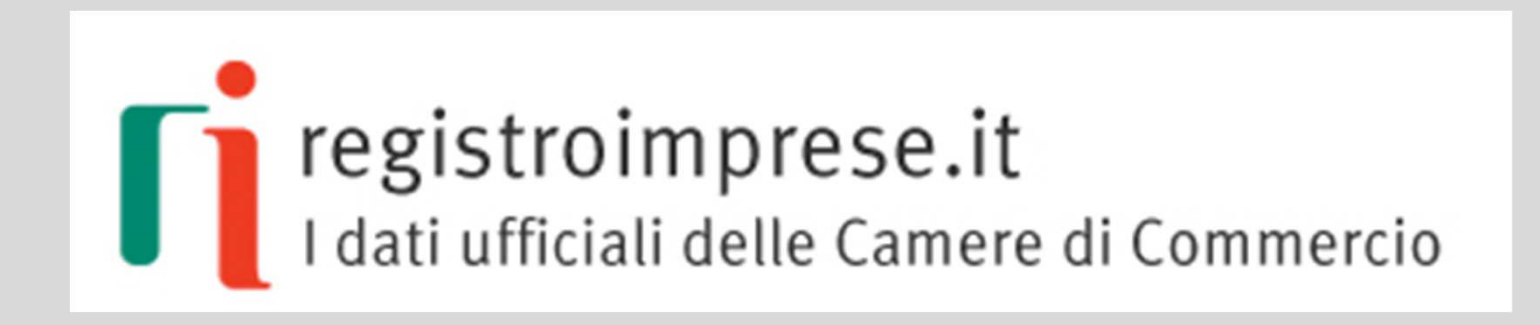

## Registrazione

| registroimprese.it   I dati ufficiali delle Camere di Commercio     Accecdi rapidamente a VISURE, BILANCI, FASCICOLI     Nome Impresa o Attività   Nome Impresa o Attività   Nome Impresa o Attività     Provincia   Tutta Italia     Scpri di più     Lessi la condizioni d'uso     CERCA     Scopri di più                                                                                                    | 👚 СНІ SIAM    | IO DATI E DOCUMENTI UFFICIALI  | SPORTELLO PRATICHE                       |                 |       |               |
|----------------------------------------------------------------------------------------------------|---------------|--------------------------------|------------------------------------------|-----------------|-------|---------------|
| I dati utficiali delle Camere di Commercio     Accedi rapidamente a VISURE, BILANCI, FASCICOLI     Internet a visure a visure a                                                                                                    | registro      | oimprese.it                    |                                          |                 |       |               |
| Accedi rapidamente a VISURE, BILANCI, FASCICOLI  IMPRESA Nome Impresa o Attività Provincia International International Internati                                                                                                    | l dati uffici | iali delle Camere di Commercio |                                          |                 |       |               |
| IMPRESA     Nome Impresa o Attività     Provincia       Q     NOME IMPRESA O ATTIVITÀ     Tutta Italia     ESTRAL       RICERCA     I prospetti sono disponibili nel formato PDF     Impresa o Attività     ESTRAL       scopri di più     Leggi le condizioni d'uso     scopri di più     scopri di più                                                                                                    | TDOMA         | 1                              | Accedi <i>rapidamente</i> a VISURE, BILA | NCI, FASCICOLI  |       |               |
| RICERCA     NOME IMPRESA O ATTIVITÀ     Tutta Italia     ESTRAL       scopri di più     I prospetti sono disponibili nel formato PDF     Impresa                                                                                                    | IMPRESA       | Nome Impresa o Attività        |                                          | Provincia       |       | -             |
| RICERCA<br>scopri di più ELENCH<br>DI<br>IMPRES ELENCH<br>DI<br>IMPRES ELENCH<br>IMPRES ELENCH<br>IMPRES ELENCH<br>IMP | $\bigcirc$    | NOME IMPRESA O ATTIVITÀ        | O                                        | Tutta Italia    | •     | ESTRAI        |
| RICERCA I prospetti sono disponibili nel formato PDF<br>scopri di più Leggi le condizioni d'uso scopri di pi                                                                                                    | Ч             |                                |                                          |                 |       | ELENCHI       |
| scopri di più Leggi le condizioni d'uso scopri di pi                                                                                                    | RICERCA       |                                | l prospetti sono disponibili n           | nel formato PDF | CERCA | IMPRESE       |
|                                                                                                    | scopri di più |                                | Leggi le condizioni d'us                 | <u>50</u>       |       | scopri di più |

IN EVIDENZA

Ecco come richiedere il bilancio anche in inglese, francese e tedesco!

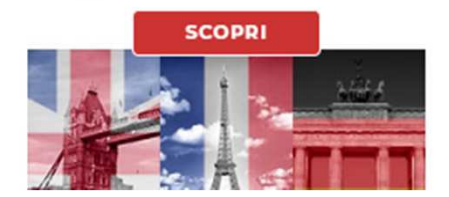

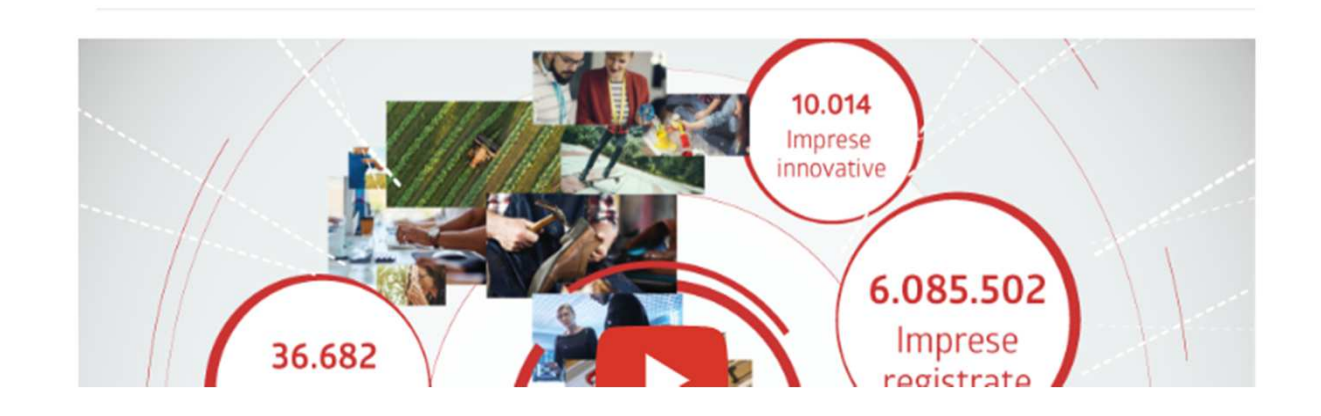

CHI SIAMO DATI E DOCUMENTI UFFICIALI

ALI SPORTELLO PRATICHE

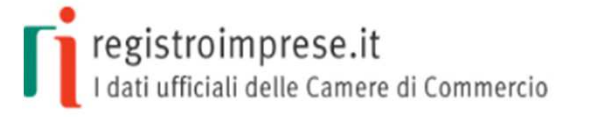

#### AREA UTENTE

Se già sei un utente Telemaco, fai login per accedere al servizio. Altrimenti registrati.

#### : **∵T**elemaco

Recupera la password Hai dimenticato la user-id?

ENG

AREA UTENTE

TELEMACO è il servizio online delle Camere di Commercio che permette a tutti di consultare ed estrarre documenti ufficiali del Registro Imprese e di altri registri camerali (Registro Protesti, Registri Europei, ...), nonché di acquisire certificati e spedire pratiche telematiche (pratiche di Comunicazione Unica, di deposito bilanci, altre pratiche).

Per diventare un utente Telemaco occorre registrarsi.

Dalla pagina di Login si può accedere al servizio con le credenziali Telemaco, oppure con SPID (Sistema Pubblico di Identità Digitale), o con CNS (Carta Nazionale dei Servizi).

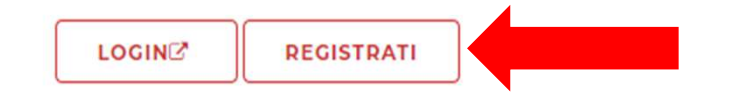

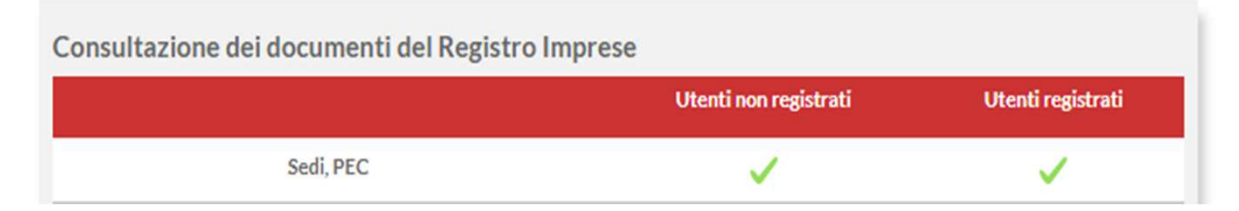

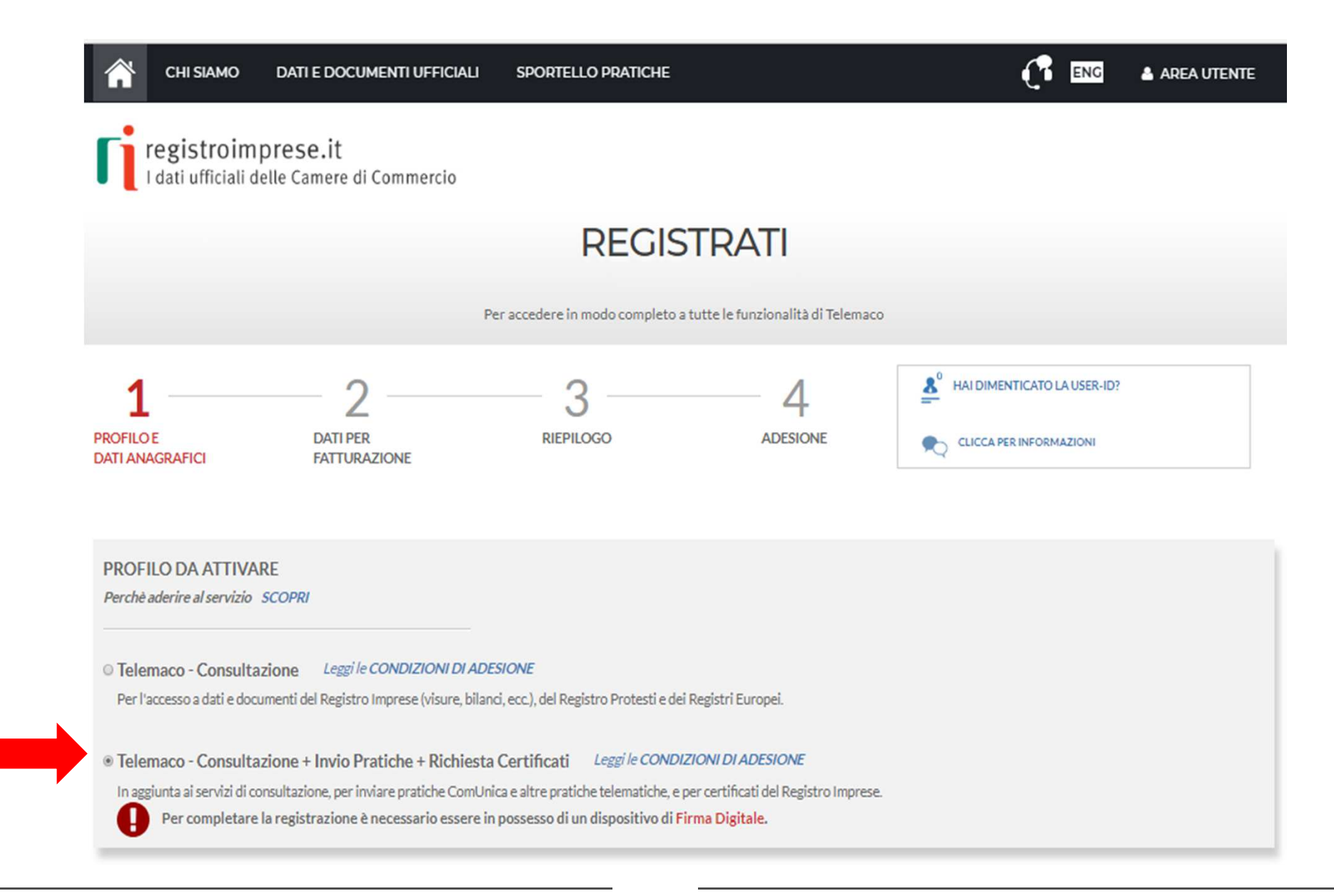

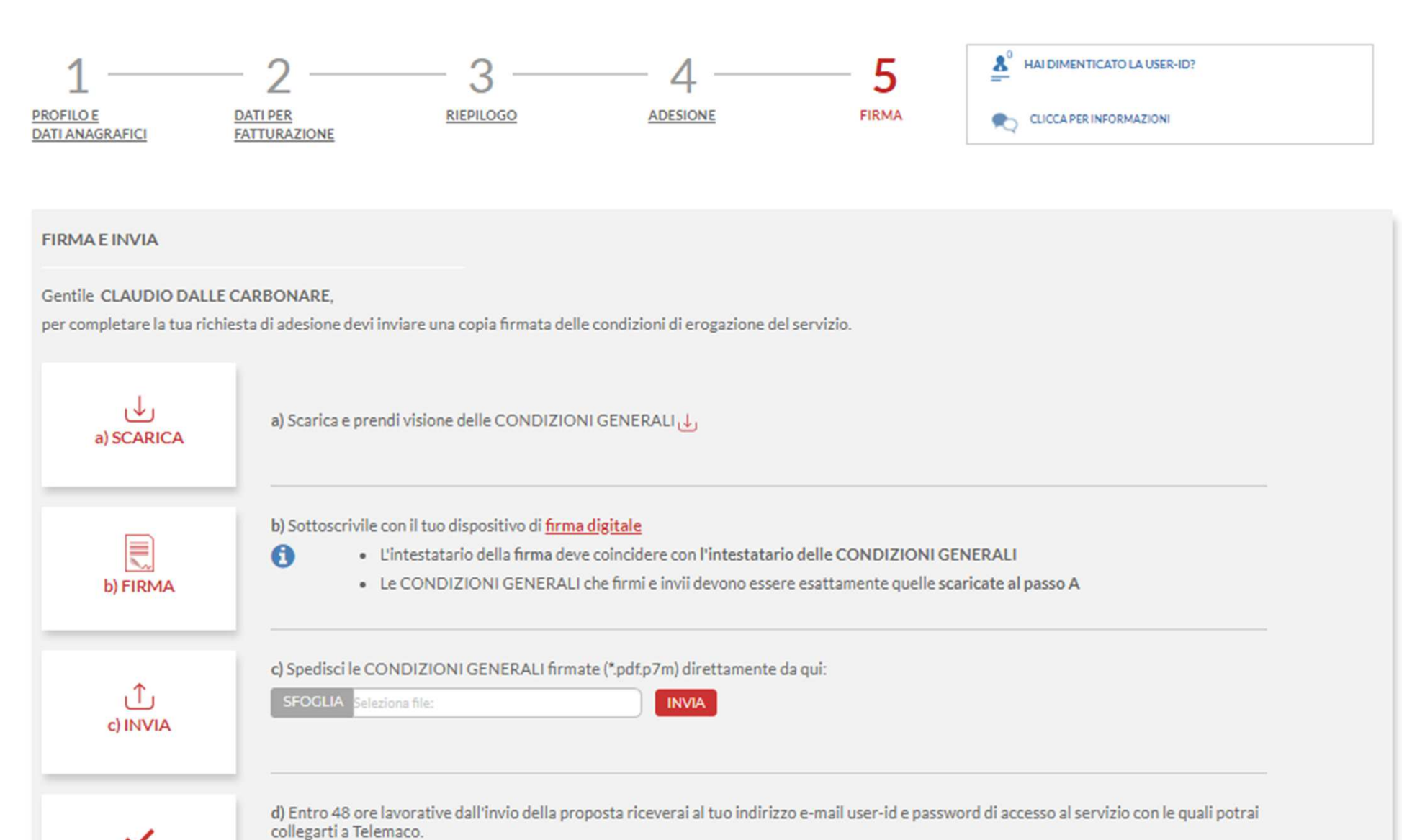

www.infocamere.it www.registroimprese.it

d) ESITO

#### www.registroimprese.it – REGISTRAZIONE: Estensione Convenzione

Se si dispone già di un profilo per la consultazione è necessario <u>estendere</u> <u>la convenzione anche per l'invio delle pratiche</u>.

Accedere con la propria utenza; viene proposta la seguente finestra:

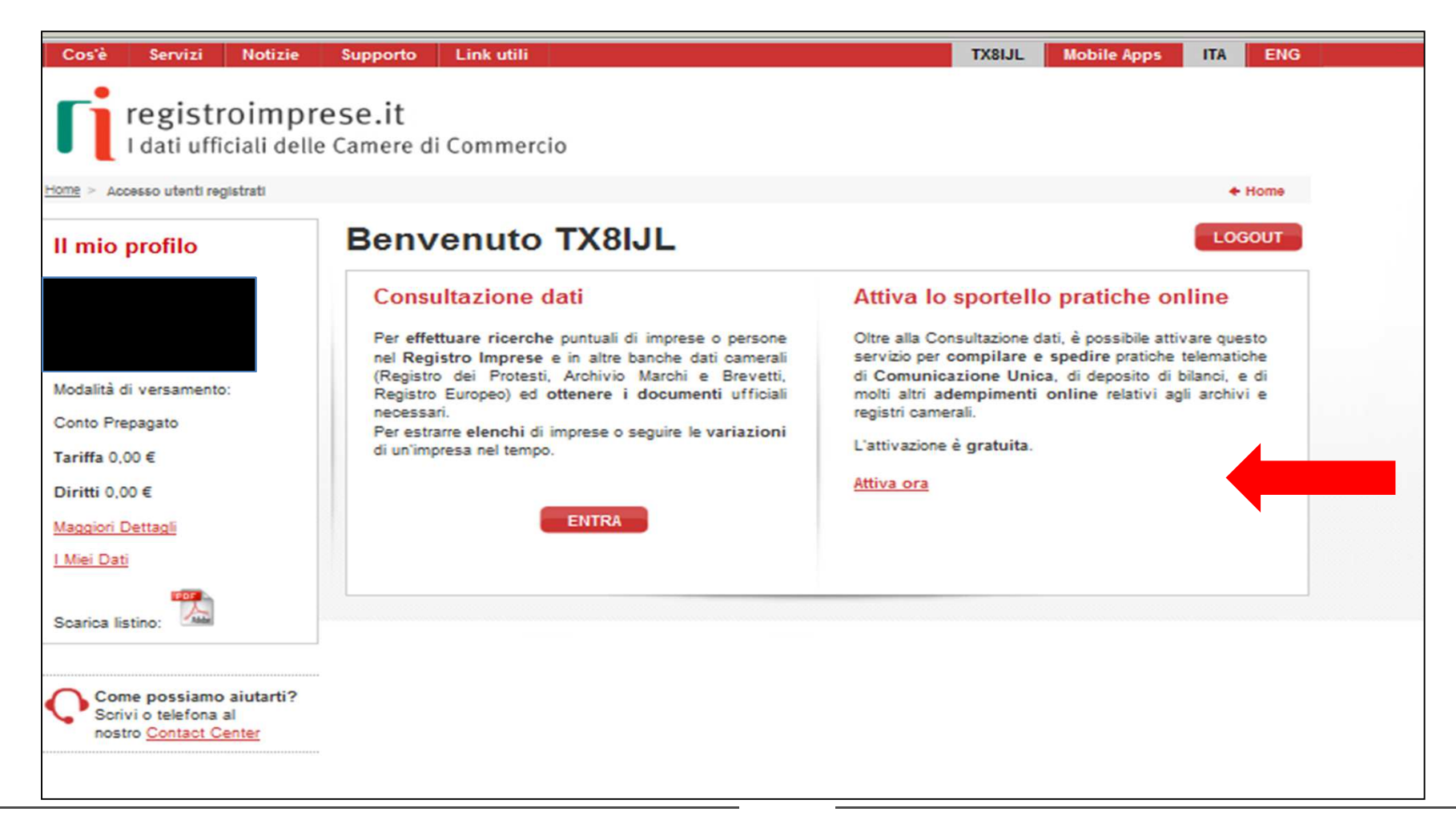

Terminata la fase di registrazione, quando il profilo per l'accesso è disponibile, è necessario procedere con l'alimentazione del proprio borsellino, indispensabile per il pagamento dei diritti di segreteria.

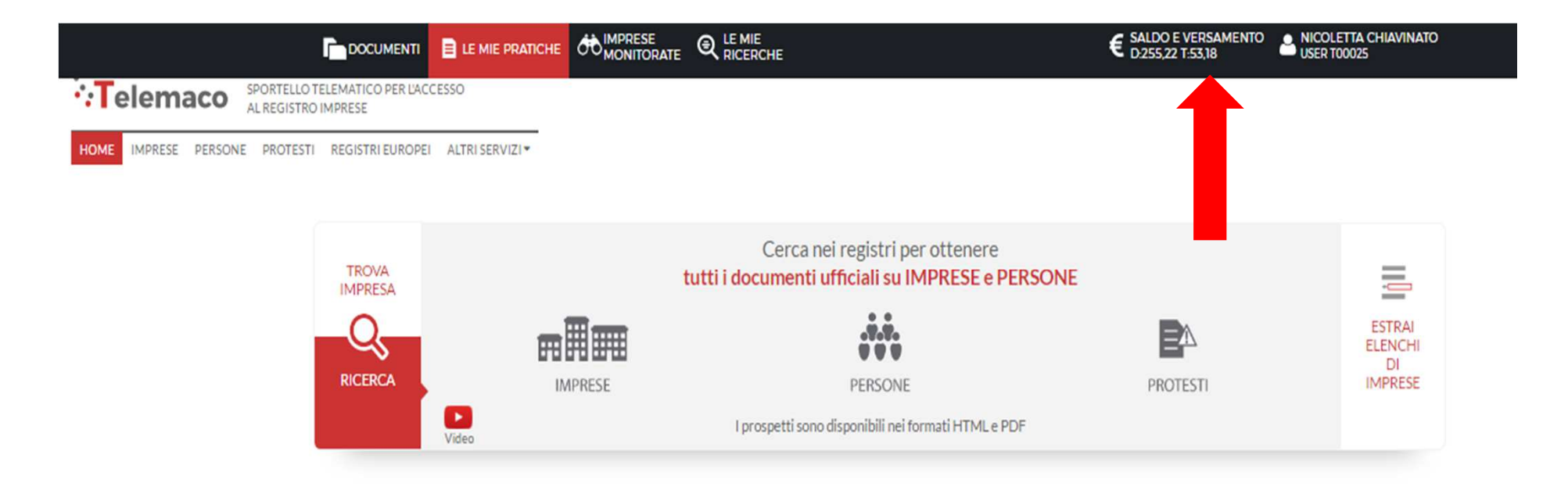

Fare attenzione perché se l'importo non è sufficiente a coprire i costi della pratica, attualmente il sistema non avvisa a priori, prova a spedire la pratica ma poi non riesce a recapitarla in Camera di Commercio e rimane tra le spedite senza possibilità di recupero.

Si dovrà rifare la pratica. E' necessario quindi disporre di un importo congruo prima dell'invio.

#### www.registroimprese.it - PREPAGATO

| 🖉 📊 Il Nuovo Telemaco 🛛 🗙                                | Assegnazione dell'utenza X                                                                     | Manager all the Cart II I mager 201 and Annual Annual An | Nicoletta 🗖 🗖 🗙 |
|----------------------------------------------------------|------------------------------------------------------------------------------------------------|----------------------------------------------------------------------------------------------------|-----------------|
| $\leftarrow$ $\rightarrow$ C $\blacksquare$ Sicuro   htt | ps://mypage.infocamere.it/group/tele                                                           | macopay/saldo                                                                                                    | ९ 🕁 보 🕒 ᠄       |
|                                                          | DOCUMENTI 📄 LE MIE PRATICHE                                                                    | to IMPRESE Q LE MIE E SALDO E VERSAMENTO LO USER TODO25                                                                                                    |                 |
| HOME IMPRESE PERSONE PROTI                               | LO TELEMATICO PER L'ACCESSO<br>TRO IMPRESE<br>ESTI REGISTRI EUROPEI ALTRI SERVIZI <del>V</del> | Saldo e Versamento<br>Listino                                                                                                    |                 |
|                                                          | Il mio conto €                                                                                 | SALDO E VERSAMENTO                                                                                                    |                 |
|                                                          | SALDO E VERSAMENTO                                                                             | METODO DI PAGAMENTO SELEZIONATO: PREPAGATO                                                                                                    |                 |
|                                                          | LISTINO                                                                                        | DIRITTI                                                                                                    |                 |
|                                                          | I miei dati 🚢                                                                                  | (ricerche, visure, atti, bilanci, elenchi, diritti pratiche, etc.)                                                                                                    |                 |
|                                                          | DATI DI FATTURAZIONE                                                                           | (registri europei, spedizione pratiche, ins. posizione in monitoraggi, etc.)                                                                                                    |                 |
|                                                          | UTENZE COLLEGATE                                                                               |                                                                                                    |                 |
|                                                          | SERVIZI ATTIVI E RECESSO                                                                       | SALDO CONTROMARCHE                                                                                                    |                 |
|                                                          | MODIFICA DATI ANAGRAFICI                                                                       | CERTIFICATO ARTIGIANO CERTIFICATO DI ISCRIZIONE CERTIFICATO STORICO                                                                                                    |                 |
|                                                          | OPERAZIONI                                                                                     |                                                                                                    |                 |
|                                                          | ESTRATTO CONTO                                                                                 | Un unico conto online per Telemaco                                                                                                    |                 |
|                                                          | ARCHIVIO FATTURE                                                                               | e le altre PA                                                                                                    |                 |
|                                                          | CAMBIO PASSWORD                                                                                |                                                                                                    |                 |
|                                                          |                                                                                                |                                                                                                    |                 |
|                                                          |                                                                                                | Nessun consumo registrato                                                                                                    |                 |
|                                                          |                                                                                                |                                                                                                    |                 |
|                                                          |                                                                                                |                                                                                                    |                 |
| htt <u>ps:/</u> /mypage.infocamere.it/group/             | 'telemacopay/saldo                                                                             | ell'Help Q                                                                                                    |                 |
| 👩 Il Nuovo Telem                                         | 📵 Il Nuovo Telem 🧧 👘 Note o                                                                    | li Sticky 📔 d:\Desktop\CE 👝 G:\ 💝 icMenu P PRESENTAZIO IT 🍢 🔷 🇞 💈 🏘                                                                                                    | / 🏴 🛱 🖏 🌜 11:27 |

#### www.registroimprese.it - PREPAGATO

| ſ                                                                            | DOCUMENTI                                                                                                    | E LE MIE PRATICHE |                                                                                                    |                                                                                                    |                                                                                                    | E SALDO E VERSAMENTO<br>D255,22 T:53,18 SICOLETTA CHIAVINATO<br>USER T00025                   |
|------------------------------------------------------------------------------|----------------------------------------------------------------------------------------------------|-------------------|----------------------------------------------------------------------------------------------------|----------------------------------------------------------------------------------------------------|----------------------------------------------------------------------------------------------------|-----------------------------------------------------------------------------------------------|
| FICEICON SPORTELLO TELLA<br>ALREGISTRO IM<br>HOME IMPRESE PERSONE PROTESTI E | DOCUMENTI<br>EMATICO PER L'ACC<br>IPRESE<br>REGISTRI EUROPEI<br>Il mio conto<br>SALDO E VERSAME<br>LISTINO<br>I miei dati<br>DATI DI FATTURAZ<br>UTENZE COLLEGA<br>SERVIZI ATTIVI E R<br>MODIFICA DATI AN<br>OPERAZIONI<br>ESTRATTO CONTO<br>ARCHIVIO FATTUR<br>CAMBIO PASSWOP | ENTO              | SALDO E VE<br>METODO DI P<br>DIRITTI<br>(ricerche, visur<br>TARIFFE<br>(registri europ)<br>Diritti<br>(ricerche, visur<br>Tariffa<br>(registri europ)<br>IVA (su Tariffa<br>TOT. VERSAM | RSAMENTO PAGAMENTO SELEZIONATO: PA PAGAMENTO SELEZIONATO: PA Pagamento Selezionato: Pa Pagamento Selezione pratiche, ins. posiz Pagei, spedizione pratiche, ins. posiz Pagei, spedizione pratiche, ins. posiz Pagei, | REPAGATO<br>22 €<br>tiche, etc.)<br>18 €<br>ione in monitoraggi, etc.)<br>ratiche, etc.)<br>izione in monitoraggi, etc.)<br>ANNULLA Procee | <complex-block><complex-block><complex-block></complex-block></complex-block></complex-block> |
|                                                                              |                                                                                                    |                   | SALDO CONTR                                                                                                    | OMARCHE                                                                                                    | CERTIFICATO                                                                                                    | DI ISCRIZIONE CERTIFICATO STORICO                                                             |

#### www.registroimprese.it - PREPAGATO

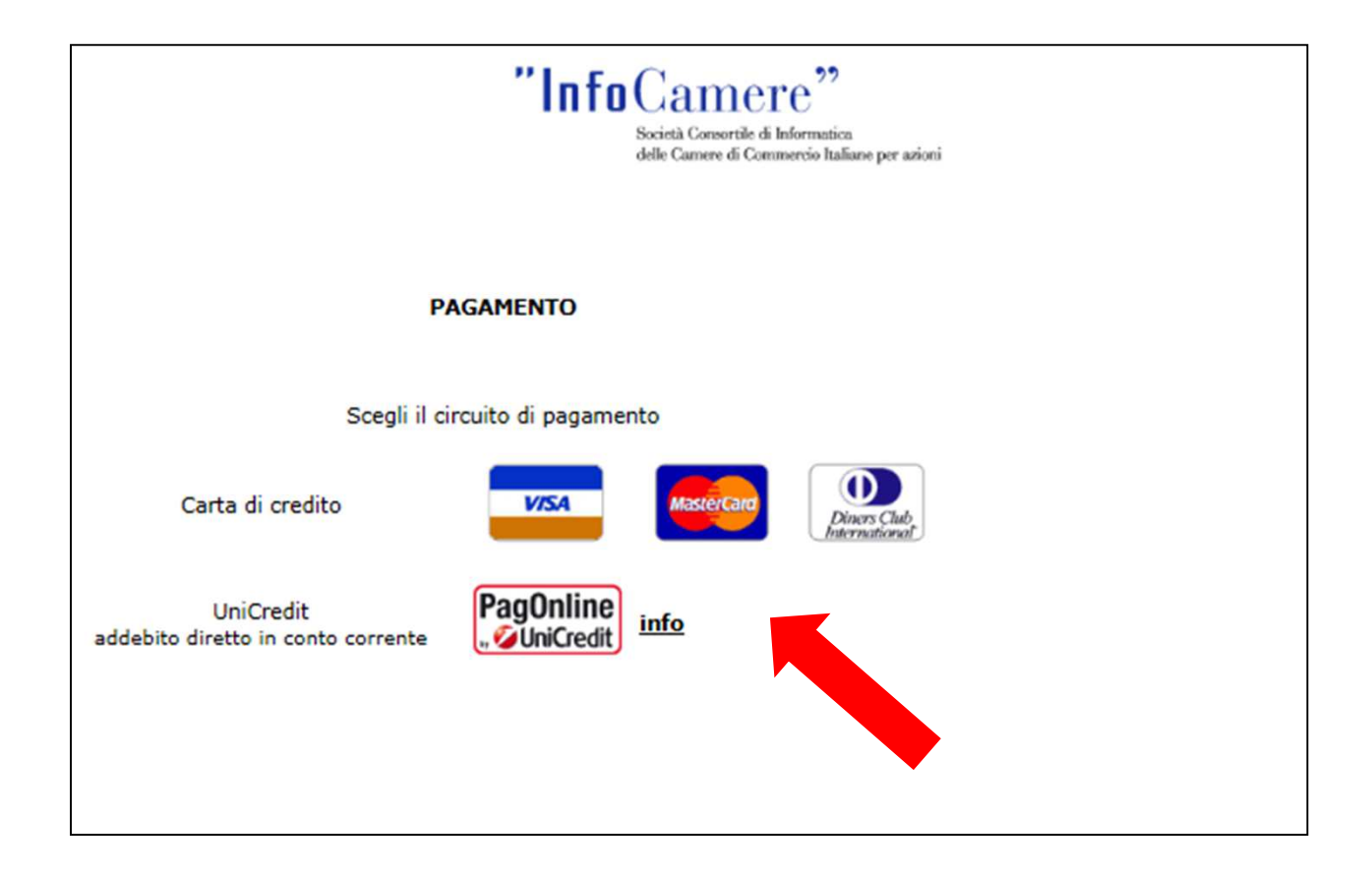

#### www.registroimprese.it - SPORTELLO PRATICHE ONLINE

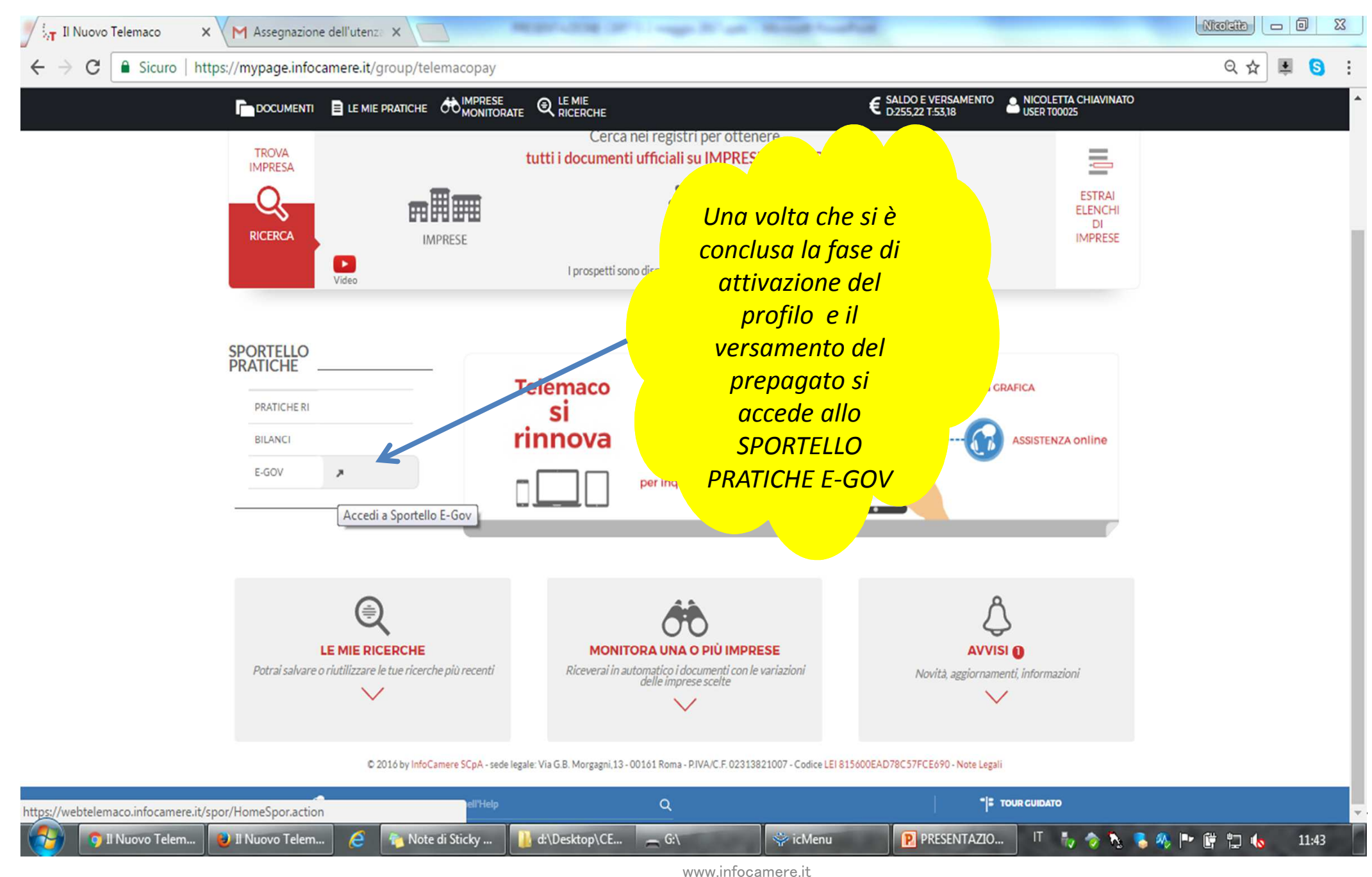

www.registroimprese.it

#### www.registroimprese.it - SPORTELLO PRATICHE ONLINE

| https://webtelemaco.infocamere.it/newt/webTelemaco.ac | tion P                                                                                                    | 🗎 🖻 步 🗽 .: Web Telemaco InfoC 🗙                                                                                                    |    |
|-------------------------------------------------------|----------------------------------------------------------------------------------------------------|----------------------------------------------------------------------------------------------------|----|
| Visualizza Preferiti Strumenti ?                      |                                                                                                    |                                                                                                    |    |
|                                                       | egistroimprese.it<br>Pratiche R.I. Pratiche Protesti Bill<br>Sportelli Telematici   Servizi Software House                                                | 0<br>anci Strumenti Software Servizi e-gov                                                                                                    |    |
|                                                       | Serv. e-Gov > Sportelli Telematici<br>Servizi di spedizione pratiche telematiche po                                                                       | e <i>r l'E-Government.</i><br>depli Sportelli Telematici è attivo dal Lunedi al Venerdi dalle pre 8.00 alle 19.00 e                                                  | d  |
|                                                       | il Sabato dalle ore 8.00 alle 14.00. Al di fuori di q<br>dello Pratiche Telematiche che verranno acquisite<br>NEWS Per visualizzare la pagina completa de | uesti orari è comunque possibile usufruire delle funzioni di preparazione ed inoltr<br>: dallo Sportello alla successiva apertura.<br>:lle news, <u>cliccare qui</u> | ro |
| E' necessario                                         | <ul> <li>20 Luglio 2015 - Primo accorpamento<br/>Venezia Rovigo Delta Lagunare" risultante</li> </ul>                                                     | > Camere - Da lunedì 20 luglio 2015 e' costituita la "Camera di Commercio<br>: dall'accorpamento delle Camere di Venezia e Rovigo                                    |    |
| completare la                                         | Lista Sportelli Telematici Disponibili  Albi e Ruoli Camerali                                                                                             | Corsi e-learning                                                                                                    |    |
| propria registrazione<br>inserendo i dati             | <u>Brevetti e Marchi</u> <u>Certificazioni per l'Estero</u> <u>Contributi alle Imprese</u>                                                                | Sono disponibili in modalità e-learning dei <u>corsi gratuiti</u><br>sulla Pratica Telematica<br>È richiesta l'autoregistrazione                                     |    |
| richiesti nella finestra                              | <u>Dichiarazione Conformità Impianti</u> <u>Operatori con l'Estero</u>                                                                                    | Servizio assistenza                                                                                                    |    |
| che viene proposta                                    | Prodotti Agroalimentari Tipici     Servizio Metrico                                                                                                    | Rivolgiti al <u>Contact Center</u>                                                                                                    |    |
| cliccando su                                          | Completamento o modifica registrazione                                                                                                    |                                                                                                    |    |
| «Procedi»                                             | Per completare la registrazione (nel caso di Nuov<br>Maggiori dettagli nella <u>nota disponibile qui</u>                                                  | vo Utente) o modificare i propri dati già inseriti Procedi »                                                                                                    |    |
|                                                       |                                                                                                    |                                                                                                    |    |

#### www.registroimprese.it - SPORTELLO PRATICHE ONLINE

|                             | Consultazione                                            | Dati Sportello Pratiche Online                                                                                                    |                                                                                                    | T00006X                                                               | Марра                                                                    | Guida                                                      | Contattaci   | Esci |
|-----------------------------|----------------------------------------------------------|----------------------------------------------------------------------------------------------------|----------------------------------------------------------------------------------------------------|-----------------------------------------------------------------------|--------------------------------------------------------------------------|------------------------------------------------------------|--------------|------|
|                             | <b>[</b> reg                                             | istroimprese.it <b>Telemaco</b>                                                                                                    |                                                                                                    |                                                                       |                                                                          |                                                            |              |      |
|                             |                                                          | Pratiche R.I. Pratiche Protesti Bilanci                                                                                                    | Strumenti Software Servizi e-g                                                                                                    | ton                                                                   |                                                                          |                                                            |              |      |
|                             |                                                          | Sportelli Telematici   Servizi Software House                                                                                                    |                                                                                                    |                                                                       |                                                                          |                                                            |              |      |
| i «Dati impresa»            | (                                                        | Serv. e-Gov > Registrazione                                                                                                    |                                                                                                    |                                                                       |                                                                          |                                                            |              |      |
| venaono estratti            | I campi contrassegnati da * sono necessari alla registra | zione.                                                                                                    |                                                                                                    |                                                                       |                                                                          |                                                            |              |      |
|                             |                                                          | Dati Utente                                                                                                    |                                                                                                    |                                                                       |                                                                          |                                                            |              |      |
| adi Registro                |                                                          | Cognome •                                                                                                    | Rossi                                                                                                    |                                                                       |                                                                          |                                                            |              |      |
| Imprese                     |                                                          | Nome<br>Redice Ficeale                                                                                                    | Mario                                                                                                    |                                                                       |                                                                          |                                                            |              |      |
| mprese                      |                                                          | E-mail •                                                                                                    | carlo.rossi@infocamere.it                                                                                                    |                                                                       |                                                                          |                                                            |              |      |
|                             |                                                          |                                                                                                    |                                                                                                    |                                                                       |                                                                          |                                                            |              |      |
|                             |                                                          | Dati Impresa                                                                                                    |                                                                                                    |                                                                       |                                                                          |                                                            |              |      |
|                             |                                                          | Denominazione                                                                                                    | InfoCamere                                                                                                    |                                                                       |                                                                          |                                                            |              |      |
| IMPORTANTE!                 |                                                          | Codice Fiscale/Partita IVA **                                                                                                    | 02313821007                                                                                                    |                                                                       |                                                                          |                                                            |              |      |
| «Indirizzo Sede» à          |                                                          | Indirizzo Sede                                                                                                    | Corso Stati Uniti                                                                                                    |                                                                       |                                                                          |                                                            |              |      |
| «Indinizzo Sede» e          |                                                          | Comune                                                                                                    | Padova                                                                                                    | Ъ                                                                     |                                                                          |                                                            |              |      |
| l'indirizzo che il sistema  |                                                          | Località                                                                                                    | Camin                                                                                                    | í                                                                     |                                                                          |                                                            |              |      |
|                             |                                                          | C.A.P.                                                                                                    | 35127                                                                                                    | -                                                                     |                                                                          |                                                            |              |      |
| utilizzera per la consegna  |                                                          | Provincia                                                                                                    | ROMA                                                                                                    |                                                                       |                                                                          |                                                            |              |      |
| a domicilio del certificato |                                                          | Telefono                                                                                                    | 0498288513                                                                                                    | ן                                                                     |                                                                          |                                                            |              |      |
|                             |                                                          | ** Obbligatorio solo se si compila la sezione Dati Impr                                                                                                    | esa.                                                                                                    |                                                                       |                                                                          |                                                            |              |      |
| tramite corriere.           |                                                          | INFORMATIVA art. 13 D.Lgs. 196/03. I dati personi<br>per comunicazioni con l'interessato da parte di Infocami<br>potranno essere comunicati alle Camere di Commercio.<br>verificare l'esistenza, aggiornare, rettificare i propri dati<br>InfoCamere Scpa. | ali raccolti, obbligatori per l'utilizza:<br>ere e saranno protetti conformeme<br>L'interessato ha i diritti di cui all'ar<br>i od opporsi al loro trattamento rivo | tione del prod<br>nte alle dispo<br>t. 7 della legi<br>olgendosi alla | lotto software,<br>sizioni della D<br>ge citata e, in<br>Titolare del tr | . saranno tr.<br>.Lgs. 196/0<br>particolare,<br>attamento, | sttati<br>3; |      |
|                             |                                                          |                                                                                                    | Salva                                                                                                    |                                                                       |                                                                          |                                                            |              |      |

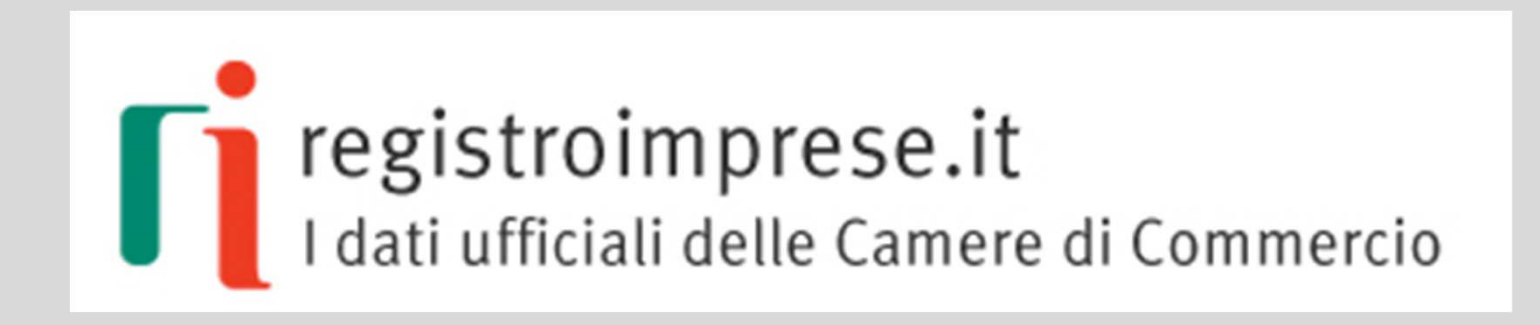

## Assistenza

#### www.registroimprese.it - ASSISTENZA

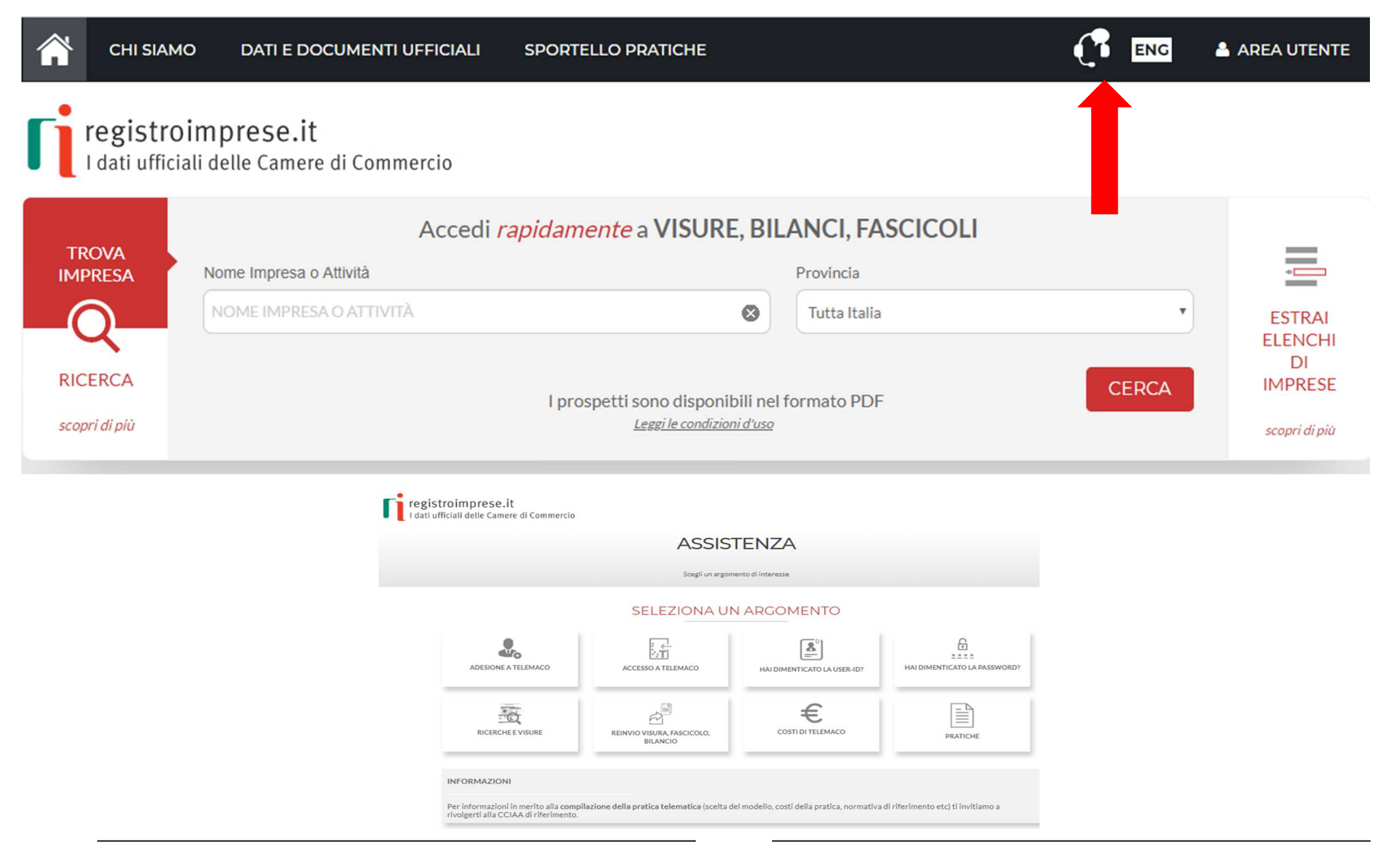

## www.registroimprese.it - ASSISTENZA

| INFORMAZIONI                                                                                                    |                                                                                                    |                                                 |                                           |         | <mark>Compilare</mark>                    | <mark>il form</mark>  |   |
|----------------------------------------------------------------------------------------------------|----------------------------------------------------------------------------------------------------|-------------------------------------------------|-------------------------------------------|---------|-------------------------------------------|-----------------------|---|
| Per informazioni in merito alla compilazio<br>rivolgerti alla CCIAA di riferimento.                                                     | one della pratica telematica (scelta del modello, costi della pratica, no                                                                               | ormativa di riferimento etc) ti invitiamo a     |                                           |         |                                           |                       |   |
|                                                                                                    |                                                                                                    |                                                 | Cognome*                                  |         | Nome*                                     |                       |   |
| ADESIONE A TELEMACO                                                                                                    |                                                                                                    |                                                 | Cognome                                   |         | Nome                                      |                       |   |
| •                                                                                                    |                                                                                                    |                                                 | E-mail *                                  |         |                                           | Telefono *            |   |
| Il servizio permette di accedere ai dati e ai<br>profili di accesso: profilo "Consultazione"                                            | i documenti del Registro Imprese e delle banche dati Persone e Prote<br>e profilo "Consultazione + Invio Pratiche + Richiesta Certificati".             | sti, nonchè dei Registri Europei. Prevede due   | E-mail                                    |         |                                           | Telefono              |   |
|                                                                                                    | - 1.04                                                                                                    |                                                 | Provincia*                                |         | Tipo Cliente                              |                       |   |
| In fase di registrazione sono possibili due r<br>se si vorrà utilizzare userid e password<br>se si dispose di un'identità digitale (SDI | modalità:<br>I è necessario inserire i dati anagrafici e proseguire nell'iter<br>ID livello o CNS) occorre invece cliccore il tarto PDOSEGI II nel rela | tivo hov nar importare automaticamente i propri | AGRIGENTO                                 |         | ▼ Impresa                                 |                       | ٣ |
| dati.                                                                                                    | 10 Invelid2 of CNS) occorre invece criccare in tastic PROSEGOTI nel rela                                                                                | tivo box per importare automaticamenter propri  | Messaggio*                                |         |                                           |                       |   |
|                                                                                                    |                                                                                                    |                                                 | Messaggio                                 |         |                                           |                       |   |
| Dettagli sui profili di adesione                                                                                                    | Visualizza                                                                                                    |                                                 |                                           |         |                                           |                       |   |
| Scegli a chi intestare la fattura                                                                                                    | Visualizza                                                                                                    |                                                 | Carlier famile del titulere del Contentio |         |                                           | Data in its sectority |   |
|                                                                                                    |                                                                                                    |                                                 | Codice fiscale dei titolare dei Contratto |         |                                           | Data invio contratto  |   |
| Scegli come pagare                                                                                                    | Visualizza                                                                                                    |                                                 | Course racare                             |         |                                           |                       |   |
|                                                                                                    | Non baitzausta quello che                                                                                                    | Sumana                                          |                                           |         |                                           |                       |   |
|                                                                                                    |                                                                                                    | Cercavi:                                        | Chiamami appena possibile                 |         | Seleziona una fascia oraria per prer      | notarb *              |   |
|                                                                                                    |                                                                                                    |                                                 | 1                                         |         | Le fance montrate sono relative al fuso o | rarle di Roma.        |   |
|                                                                                                    | © PRENOTA UN APPONTA                                                                                                    | MENTO TELEFONICO                                |                                           |         | 05:30-07:30                               | VEN SAS DOM           |   |
|                                                                                                    |                                                                                                    |                                                 |                                           |         | 09:30-10:30                               |                       |   |
|                                                                                                    |                                                                                                    |                                                 |                                           |         | 10:30-11:30 C                             |                       |   |
|                                                                                                    |                                                                                                    | Selezionare                                     | a chiamata                                |         | 11:30-12:30                               |                       |   |
|                                                                                                    |                                                                                                    |                                                 |                                           |         | 12:30-13:30                               |                       |   |
|                                                                                                    |                                                                                                    | 0                                               |                                           |         | 13:30 - 14:30                             |                       |   |
|                                                                                                    |                                                                                                    |                                                 |                                           |         | 14:30-15:30                               |                       |   |
|                                                                                                    |                                                                                                    | la jascia                                       | i oraria                                  |         | 15:30-16:30                               |                       |   |
|                                                                                                    |                                                                                                    |                                                 |                                           |         | 16:30 - 17:30                             |                       |   |
|                                                                                                    |                                                                                                    |                                                 |                                           |         | 17:30 - 18:30                             |                       |   |
| Selezio                                                                                                    | nare «INVIA» per                                                                                                    | inviare la rich                                 | iesta di assis                            | tenza – |                                           | INVIA                 |   |
|                                                                                                    |                                                                                                    |                                                 |                                           |         |                                           |                       |   |

# by cert'o

# Certificati di Origine

- Creazione modello base
- Firma Modello base
- Come allegare altri documenti
- Invio
- Pratiche visti e autorizzazioni
- Monitoraggio stato/avanzamento pratica

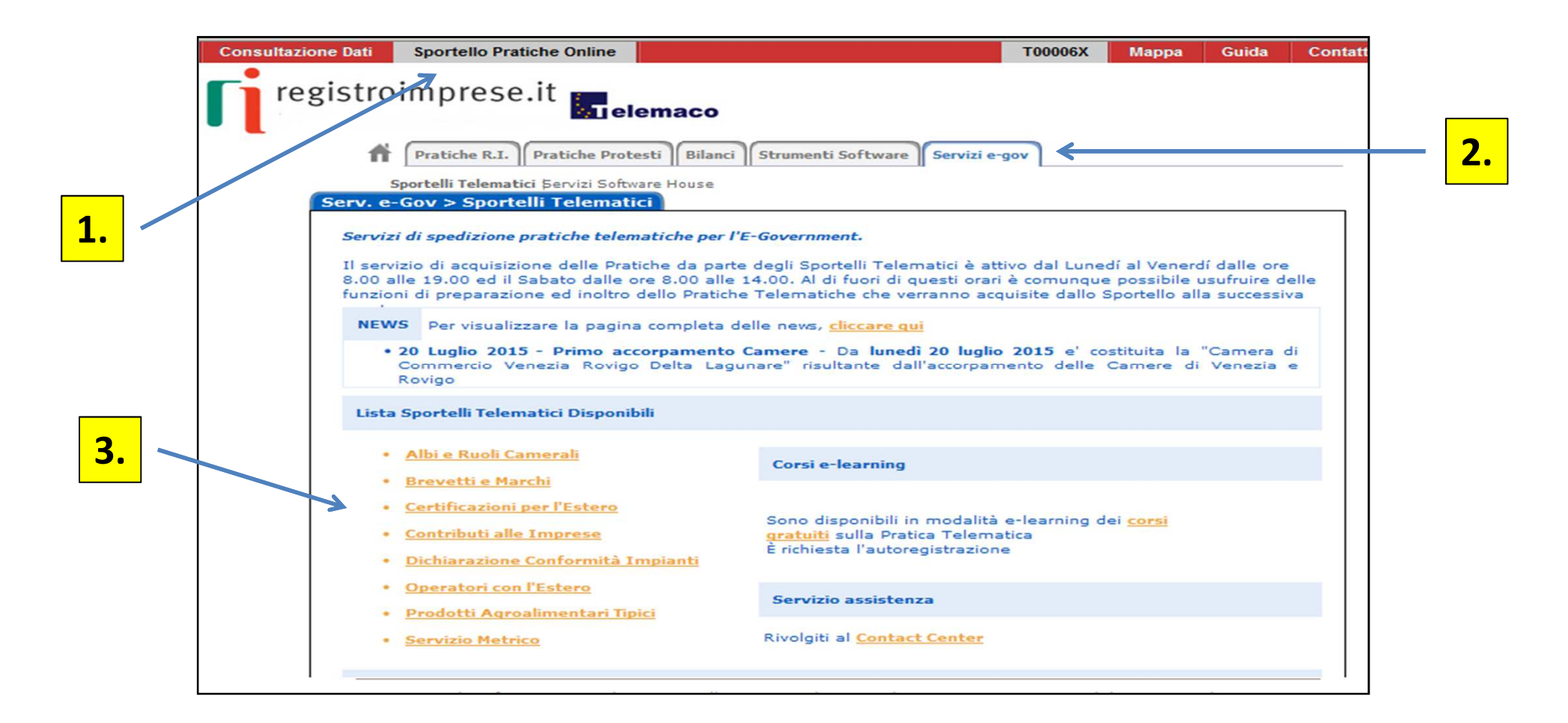

- 1. Selezionare SPORTELLO PRATICHE ONLINE
- 2. Scegliere SERVIZI E-GOV
- 3. Cliccare CERTIFICAZIONI PER L'ESTERO

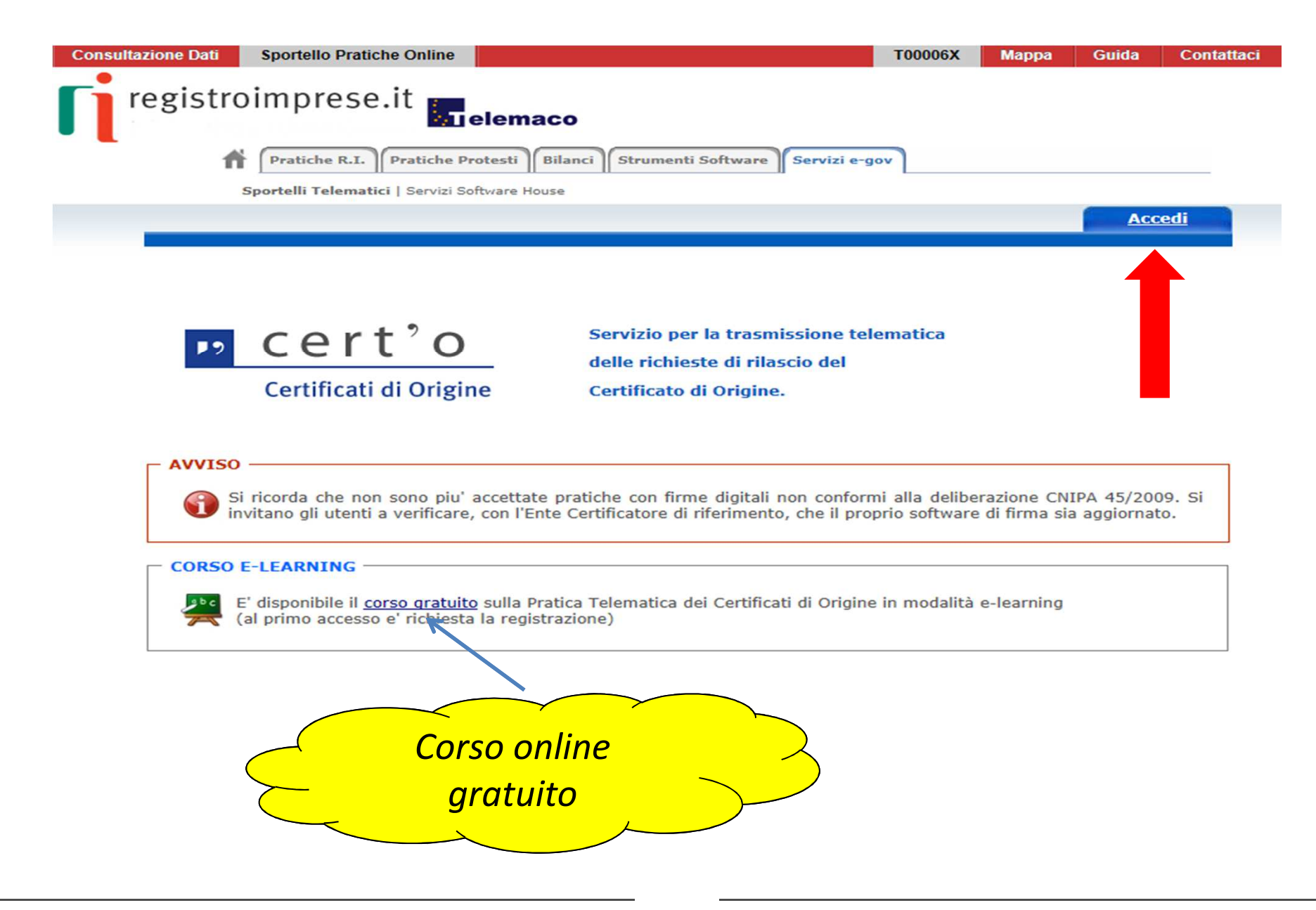

www.infocamere.it www.registroimprese.it

| Consultazione Dati Sportello Pratiche Online                                              | T00006)                                  | Mappa Gu             | ida Contattaci |                                    |
|-------------------------------------------------------------------------------------------|------------------------------------------|----------------------|----------------|------------------------------------|
| registroimprese.it                                                                        |                                          |                      |                |                                    |
| Pratiche R.I.    Pratiche Protesti    Bilanci    Stru                                     | nenti Software Servizi e-gov             |                      |                |                                    |
| Sportelli Telematici   Servizi Software House<br>:: Certificato di origine versione 2.5.1 |                                          | A                    |                |                                    |
|                                                                                           |                                          |                      | Guida AlEsci   |                                    |
| Home Crea Modello Nuova                                                                   | Aperte <u>Chiuse</u>                     | torico               |                |                                    |
|                                                                                           |                                          |                      |                |                                    |
|                                                                                           |                                          |                      |                |                                    |
|                                                                                           |                                          |                      |                |                                    |
| cert'o serviz                                                                             | io per la trasmissione telematica        |                      |                |                                    |
| delle                                                                                     | richieste di rilascio del                |                      |                |                                    |
| Certificati di Origine Certifi                                                            | cato di Origine.                         |                      |                |                                    |
|                                                                                           |                                          |                      |                |                                    |
| SALDO E DISPONIBILITA'                                                                    |                                          |                      |                |                                    |
|                                                                                           |                                          |                      |                | — <mark>il proprio saldo — </mark> |
| Benvenuto sig. D.B.S.SPA 1234. Il suo credito disp                                        | onibile è : Tariffa € 87.0               | 524,42               |                |                                    |
|                                                                                           | Diritti € 11.                            | 285,60               |                |                                    |
|                                                                                           |                                          |                      |                |                                    |
| AVVISO                                                                                    |                                          |                      |                |                                    |
| Si ricorda che non sono piu' accettate pratiche co                                        | on firme digitali non conformi alla de   | liberazione CNIPA    | 45/2009. Si    |                                    |
| invitano gli utenti a verificare, con l'Ente Certificat                                   | ore di riferimento, che il proprio soft  | vare di firma sia ag | giornato.      |                                    |
|                                                                                           |                                          |                      | ]              |                                    |
| CORSO E-LEARNING                                                                          |                                          |                      |                |                                    |
| E' disponibile il <u>corso gratuito</u> sulla Pratica Telema                              | atica dei Certificati di Origine in moda | lità e-learning      |                |                                    |
| (a) primo accesso e richiesta la registrazione)                                           |                                          |                      |                |                                    |
| 1                                                                                         |                                          |                      |                |                                    |

#### Cert'O – Il Menù

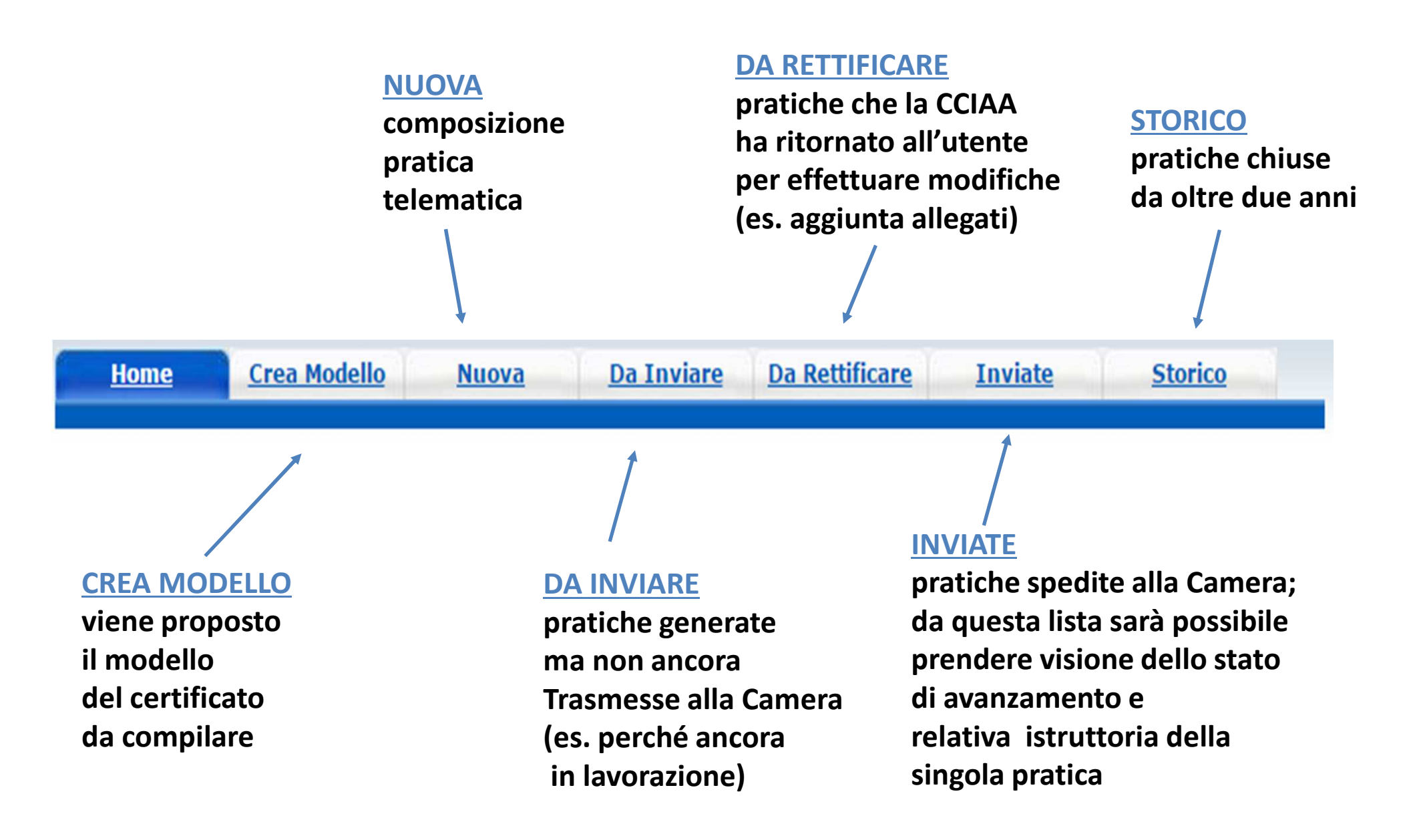

| Deleghe                                     |                                                        |
|---------------------------------------------|--------------------------------------------------------|
| Seleziona impresa in base a delega ricevuta | Lista deleghe                                          |
| erca Impresa (Speditore):                   |                                                        |
| CCIAA                                       | L'impresa può essere individuata per<br>• «Numero REA» |

| Home Crea Model               | <u>Nuova Da Inviare Da Rettificare Invia</u>                                                                                       | te <u>Storico</u>                        |        |           |        |
|-------------------------------|----------------------------------------------------------------------------------------------------|------------------------------------------|--------|-----------|--------|
| Deleghe                       |                                                                                                    |                                          |        |           |        |
| Seleziona impresa in base a d | ga ricevuta                                                                                                    | Lista delegh                             | е      |           |        |
| Cerca Impresa (Speditore)     | Certificato d'Origine - Google Chrome                                                                                              |                                          |        |           |        |
|                               | <ul> <li>praticacdor.infocamere.it/ptco/attore/EseguiRicerca</li> <li>elementi trovati e visualizzati</li> </ul>                   | aImprese.action                          |        |           |        |
| Numero REA                    | Numero<br>Rea Denominazione                                                                                                    | Indirizzo                                | Comune | Provincia | Sede/U |
| Codice fiscale     02313      | 1007 RM-<br>804877 <u>INFOCAMERE - SOCIETA' CONSORTILE DI INFORMATICA</u><br><u>DELLE CAMERE DI COMMERCIO ITALIANE PER AZIONI</u>  | CORSO STATI UNITI,<br>14                 |        | PD        | UL-10  |
|                               | RM-         INFOCAMERE - SOCIETA' CONSORTILE DI INFORMATICA           804877         DELLE CAMERE DI COMMERCIO ITALIANE PER AZIONI | VIA GIOVANNI<br>BATTISTA MORGAGNI,<br>13 | ROMA   | RM        | SE-0   |
|                               | RM-         INFOCAMERE - SOCIETA' CONSORTILE DI INFORMATICA           804877         DELLE CAMERE DI COMMERCIO ITALIANE PER AZIONI | VIA VISERBA, 20                          |        | MI        | UL-13  |
| informazioni rolativo         | PD-<br>257382 <u>DELLE CAMERE DI COMMERCIO ITALIANE PER AZIONI</u>                                                                 | CORSO STATI UNITI,<br>14                 | PADOVA | PD        | UL-1   |
| n jornazioni reidtive         | MI-<br>1729282 INFOCAMERE S.C.P.A.                                                                                                 | VIA VISERBA, 20                          | MILANO | MI        | UL-1   |
| impresa sono estratte         | BA-<br>554963 INFOCAMERE S.C.P.A.                                                                                                  | VIA NATALE<br>LOIACONO, 20/B             | BARI   | BA        | UL-1   |
| gistro Imprese                | 6 elementi trovati e visualizzati                                                                                                  |                                          |        |           |        |
|                               |                                                                                                    |                                          |        |           |        |

| Consultazione Dati Sportello Pratiche Online                                     | T00006X          | Марра      | Guida       | Contatta        |
|----------------------------------------------------------------------------------|------------------|------------|-------------|-----------------|
| registroimprese.it                                                               |                  |            |             |                 |
| Pratiche R.I. Pratiche Protesti Bilanci Strumenti Software Servizi e-g           | vol              |            |             |                 |
| CCIAA                                                                            |                  |            |             |                 |
| Numero REA 804877                                                                |                  |            |             |                 |
| O Codice fiscale 02313821007                                                     |                  |            |             |                 |
|                                                                                  |                  |            | Cerca       |                 |
| Dati impresa (Speditore)                                                         |                  |            |             |                 |
| Denominazione: INFOCAMERE - SOCIETA' CONSORTILE DI INFORMATICA DELLE C<br>AZIONI | AMERE DI CO      | OMMERCIO I | TALIANE P   | ER              |
| Comune: (PD)                                                                     |                  |            |             |                 |
| Indirizzo: CORSO STATI UNITI, 14 CAP: 35100                                      |                  |            |             |                 |
| Selezionare il tipo pratica                                                      |                  |            |             |                 |
| Certificato di Origine                                                           |                  |            |             |                 |
|                                                                                  |                  | Avv        | ia compilaz | ione            |
|                                                                                  |                  | /          |             |                 |
|                                                                                  |                  |            |             |                 |
| Selezionare tipo pratica Clicca                                                  | re « <b>Avvi</b> | a comp     | ilazion     | <mark>e»</mark> |

| CERTIFICATO D'ORIGINE                                                                                                    |                                                          |  |  |  |  |
|----------------------------------------------------------------------------------------------------|----------------------------------------------------------|--|--|--|--|
| 1- Speditore©<br>MANIFATIURA LANE GAETANO MARZOTTO & FIGLI<br>S.F.A. O FIC* BREVENTE - VIA<br>A. ROSSI, 50 , 36013 - FIOVEME ROCCHETTE (VI)                                                                                                    | COMUNITA' EUROPEA<br>CERTIFICATO D'ORIGINE               |  |  |  |  |
| 2- Destinatario 🖗 Rubrica                                                                                                    | 3- Paese d'origine 😂 🛛 Italiano 🤄 Inglese 🗘 Altro 🗘      |  |  |  |  |
| Descrizione                                                                                                    | ITALA . DE                                               |  |  |  |  |
| Paese                                                                                                    |                                                          |  |  |  |  |
| 4- Indicazioni riguardanti il trasporto (facoltativo) 오                                                                                                    | 5- Osservazioni 🖗                                        |  |  |  |  |
|                                                                                                    | Fatturato Totale Data Data                               |  |  |  |  |
| 6- Numero d'ordine:marche, numeri, quantità e natura dei c<br>Rubrica                                                                                                    | olli; denominazione delle merci 7- Quantità 🝛            |  |  |  |  |
|                                                                                                    |                                                          |  |  |  |  |
| 8- Il firmatario:                                                                                                    | a mani anno dannita nana adalania dal Passa ad dana in S |  |  |  |  |
| <ul> <li>- RICHIEDE il rilascio di un certificato di origine che attesti che le merci sopra descritte sono originarie del Paese nel riquadro 3;</li> <li>- DICHIARA che le indicazioni della presente domanda, nonche' i documenti giustificativi presentati e le informazioni fornite alle<br/>Autorita' o agli organismi al fini del rilascio di questo certificato sono esatti; che le merci alle quali si riferiscone tali documenti o<br/>informazioni sono quelle per le quali il certificato e' stato inchesto; che tali merci soddisfano le condizioni previste dalla<br/>regolamentazione relativa alla definizione comune della nazione d'origine delle merci;</li> <li>- SIMPEGNA a presentare, su richiesta delle Autorita' o degli organismi abilitati, i giustificativi e le informazioni supplementari<br/>che tali Autorita' o organismi abilitati ritenessero necessari per il rilascio del certificato.</li> </ul> |                                                          |  |  |  |  |
| 11 richiedente dichiara inoltre                                                                                                    |                                                          |  |  |  |  |
| La merce è totalmente di origine italiana, o                                                                                                    | <ul> <li>(altro stato della Comunità Europea)</li> </ul> |  |  |  |  |

#### **Cert'O – Esempio Modello Base**

#### Esempio di modello da compilare

| Consultazione Dati Sportello Pratiche Online                                                                                                    | T00006X Mappa Guida Contattaci E                                                | sci                                                                                                    |
|----------------------------------------------------------------------------------------------------|---------------------------------------------------------------------------------|----------------------------------------------------------------------------------------------------|
| registroimprese.it<br>Pratiche R.I. Pratiche Protesti Bilanci Strumen<br>Sportelli Telematici   Servizi Software House<br>:: Certificato di origine versione 2.5.1        | ti Software Servizi e-gov                                                       | Per caricare un modello<br>precompilato                                                                               |
| Home Crea Modello Nuova Apert<br>Precompilazione del modello base (file xml facoltativo)                                                                                  | e <u>Chiuse</u> <u>Storice</u><br>oglia Carica modello base                     | Compilazione dei<br>riquadri                                                                                          |
| CERTIFICA<br>1- Speditore @<br>INFOCAMERE - SOCIETA' CONSORTILE DI INFORMATICA<br>DELLE CAMERE DI COMMERCIO ITALIANE FER AZIONI -<br>CORSO STATI UNITI, 14 , 35100 - (PD) | TO D'ORIGINE<br>COMUNITA' EUROPEA<br>CERTIFICATO D'ORIGINE                      | Il punto di domanda su                                                                                                |
| 2- Destinatario SRubrica<br>Descrizione<br>Paese Italiano O Inglese O Altro C                                                                                             | 3- Paese d'origine V Italiano O Inglese O Altro O<br>COMUNITA' EUROPEA - ITALIA | fondo blu, presente in<br>testa ad ogni campo, dà<br>indicazioni sui dati da<br>inserire nel riquadro di<br>interesse |
| 4- Indicazioni riguardanti il trasporto (facoltativo) 😡                                                                                                    | 5- Osservazioni 😔                                                               |                                                                                                    |

|                             | 40 elementi trovati, visualizzati da 1 a 10. Paoine: [Prima/Precedente] 1 2 3 4 [ Successiva/ Ultima]                                                                                                    |                      |
|-----------------------------|----------------------------------------------------------------------------------------------------|----------------------|
|                             | Destinatario                                                                                                    | Descrizione<br>paese |
|                             | Prova Infocamere destinatario<br>destiny streeet                                                                                                    | grecia<br>BANGLADESH |
| 1- Speditore 🖌              | Sony herh rh re hgSony herh rh re hgSony herh rh rh re hgSony herh rh rh re hgSony herh rh rh re hgSony herh rh rh rh re | GIAPPONE             |
| INFOCAMERE - SOCIETA' CONSC | FAST AUTO TECHNIC MADINA ROAD - KILO 9 PO BOX 19919 21445 JEDDAH                                                                                                    | SAUDI ARABIA         |
| CORSO STATI UNITI, 14 , 351 | Sony herh rh re hgSony herh rh re hgSony herh rh re hgSony herh rh re hgSony herh rh re hgSony herh rh re hgSony herh rh re hgSony herh rh re hg hh                                                                                                    | GIAPPONE             |
|                             | destiny streeet                                                                                                    | BANGLADESH           |
|                             | ditta xxxx                                                                                                    | argentina            |
|                             | grecian sri street saaaaaa                                                                                                    | argentina            |
| 2- Destinatario V Rubrica   | Sony herh rh re hgSony herh rh re hgSony herh rh rh re hgSony herh rh rh re hgSony herh rh re hgSony h | GIAPPONE             |
| Descrizione                 | Prova Infocamere destinatario piazza rimondi                                                                                                    | ANGOLA               |
|                             | 40 elementi trovati, visualizzati da 1 a 10. Pagine: [Prima/Precedente] 1, <u>2,3,4</u> [ <u>Successiva</u> / <u>Ultima</u> ]                                                                                                    |                      |

#### **«Rubrica»** Vengono salvati i dati inseriti manualmente nel riquadro 2 - DESTINATARIO. Viene proposta la lista delle pratiche precedentemente istruite

#### **Cert'O – Scarico modello base**

| 1                                                                                                    |                                                                                                    |                                                                                                    |                                                                                                    |                                                                                                    |                                                       |
|----------------------------------------------------------------------------------------------------|----------------------------------------------------------------------------------------------------|----------------------------------------------------------------------------------------------------|----------------------------------------------------------------------------------------------------|----------------------------------------------------------------------------------------------------|-------------------------------------------------------|
| 2                                                                                                    |                                                                                                    |                                                                                                    |                                                                                                    |                                                                                                    | ~                                                     |
|                                                                                                    |                                                                                                    |                                                                                                    |                                                                                                    |                                                                                                    |                                                       |
|                                                                                                    |                                                                                                    |                                                                                                    |                                                                                                    |                                                                                                    |                                                       |
|                                                                                                    |                                                                                                    |                                                                                                    |                                                                                                    |                                                                                                    | ~                                                     |
| <                                                                                                    |                                                                                                    |                                                                                                    |                                                                                                    |                                                                                                    | >                                                     |
| 🗌 La merce è di orig                                                                                                    | ine estera                                                                                                    |                                                                                                    | <b>√</b>                                                                                                    |                                                                                                    |                                                       |
| come lo prova l'allega                                                                                                    | ata documentazione:                                                                                                    |                                                                                                    |                                                                                                    |                                                                                                    |                                                       |
|                                                                                                    |                                                                                                    |                                                                                                    |                                                                                                    |                                                                                                    | ~                                                     |
|                                                                                                    |                                                                                                    |                                                                                                    |                                                                                                    |                                                                                                    |                                                       |
|                                                                                                    |                                                                                                    |                                                                                                    |                                                                                                    |                                                                                                    |                                                       |
|                                                                                                    |                                                                                                    |                                                                                                    |                                                                                                    |                                                                                                    |                                                       |
|                                                                                                    |                                                                                                    |                                                                                                    |                                                                                                    |                                                                                                    |                                                       |
|                                                                                                    |                                                                                                    |                                                                                                    |                                                                                                    |                                                                                                    | ~                                                     |
| <                                                                                                    |                                                                                                    |                                                                                                    |                                                                                                    |                                                                                                    | ~<br>>                                                |
| C Il sottoscritto rilascia d                                                                                                   | sotto la propria responsabilita                                                                                                    | tutte le dichiarazioni cont                                                                                                    | enute nella presente doman                                                                                                    | da, ai sensi dell'art. 4                                                                           | 27 DPR 28                                             |
| Il sottoscritto rilascia s<br>dicembre 2000, n. 44<br>consapevole delle sanzi                                                  | sotto la propria responsabilita'<br>5, recante il testo unico delle<br>oni penali previste dall'articolo                                    | tutte le dichiarazioni cont<br>disposizioni legislative e<br>76 della medesima legge ii                                                         | enute nella presente doman<br>regolamentari in materia di<br>1 caso di falsita' in atti e di d                                   | da, ai sensi dell'art.<br>documentazione amm<br>chiarazioni mendaci e                              | 47 DPR 28<br>iinistrativa,<br>che la non              |
| I sottoscritto rilascia s<br>dicembre 2000, n. 44<br>consapevole delle sanzi<br>veridicita' delle dichiara<br>delle stesse.    | sotto la propria responsabilita'<br>5, recante il testo unico delle<br>ioni penali previste dall'articolo<br>azioni rese comporta la decade | ' tutte le dichiarazioni cont<br>a disposizioni legislative e<br>76 della medesima legge in<br>anza dai benefici eventualm                      | enute nella presente doman<br>regolamentari in materia di<br>o caso di falsita' in atti e di d<br>ente conseguenti al rilascio c | da, ai sensi dell'art.<br>documentazione amm<br>chiarazioni mendaci e<br>el certificato ottenuto   | 47 DPR 28<br>inistrativa,<br>che la non<br>sulla base |
| Il sottoscritto rilascia s<br>dicembre 2000, n. 44<br>consapevole delle sanzi<br>veridicita' delle dichiara<br>delle stesse.   | sotto la propria responsabilita<br>5, recante il testo unico delle<br>ioni penali previste dall'articolo<br>azioni rese comporta la decade  | tutte le dichiarazioni cont<br>a disposizioni legislative e<br>76 della medesima legge i<br>anza dai benefici eventualm                         | enute nella presente doman<br>regolamentari in materia di<br>o caso di falsita' in atti e di d<br>ente conseguenti al rilascio d | da, ai sensi dell'art.<br>documentazione amm<br>chiarazioni mendaci e<br>el certificato ottenuto   | 47 DPR 28<br>inistrativa,<br>che la non<br>sulla base |
| I sottoscritto rilascia s<br>dicembre 2000, n. 44<br>consapevole delle sanzi<br>veridicita' delle dichiara<br>delle stesse.    | sotto la propria responsabilita'<br>5, recante il testo unico delle<br>ioni penali previste dall'articolo<br>azioni rese comporta la decade | tutte le dichiarazioni cont<br>e disposizioni legislative e<br>76 della medesima legge in<br>enza dai benefici eventualm<br>Scarica modello bas | enute nella presente doman<br>regolamentari in materia di<br>1 caso di falsita' in atti e di d<br>ente conseguenti al rilascio d | da, ai sensi dell'art. 4<br>documentazione amm<br>chiarazioni mendaci e<br>el certificato ottenuto | 47 DPR 28<br>inistrativa,<br>che la non<br>sulla base |
| C Il sottoscritto rilascia s<br>dicembre 2000, n. 44<br>consapevole delle sanzi<br>veridicita' delle dichiara<br>delle stesse. | sotto la propria responsabilita<br>5, recante il testo unico delle<br>oni penali previste dall'articolo<br>azioni rese comporta la decade   | tutte le dichiarazioni cont<br>a disposizioni legislative e<br>76 della medesima legge i<br>anza dai benefici eventualm<br>Scarica modello bas  | enute nella presente doman<br>regolamentari in materia di<br>o caso di falsita' in atti e di d<br>ente conseguenti al rilascio d | da, ai sensi dell'art.<br>documentazione amm<br>chiarazioni mendaci e<br>el certificato ottenuto   | 47 DPR 28<br>inistrativa,<br>che la non<br>sulla base |

#### **Cert'O – Scarico modello base**

| Consultazione Dati | Sportello Pratiche Online                                       |                  |                   | Т                 | 00006X | Mappa         | Guida            | Contattaci | Esci |
|--------------------|-----------------------------------------------------------------|------------------|-------------------|-------------------|--------|---------------|------------------|------------|------|
| registro           | oimprese.it 📊                                                   | elemaco          |                   |                   |        |               |                  |            |      |
| 1                  | Pratiche R.I. Pratiche                                          | Protesti Bilanci | Strumenti Softv   | are Servizi e-gov |        |               |                  |            |      |
| :: Certifical      | Sportelli Telematici   Servizi<br>to di origine versione 2.12.0 | Software House   |                   |                   | -      | <b>а</b> тоос | 006X 🙆 <u>Gu</u> | ida 🔲 Esci |      |
|                    |                                                                 |                  |                   |                   |        |               |                  |            |      |
|                    |                                                                 |                  |                   |                   |        |               |                  |            |      |
| Hon                | ne <u>Crea Modello</u>                                          | <u>Nuova</u>     | <u>Da Inviare</u> | Da Rettificare    | Invia  | <u>nte</u>    | <u>Storico</u>   |            |      |
| Hon                | ne <u>Crea Modello</u>                                          | <u>Nuova</u>     | <u>Da Inviare</u> | Da Rettificare    | Invia  | ate           | <u>Storico</u>   |            |      |

| Il download del file dovrebbe avvenire automaticamente. Qualora non dovesse succedere, premere <u>qui</u> . |  |  |  |  |  |
|----------------------------------------------------------------------------------------------------|--|--|--|--|--|
| Dopo aver scaricato il file è necessario firmarlo digitalmente.                                             |  |  |  |  |  |
| Per trasmettere il file firmato premere "Continua"                                                          |  |  |  |  |  |
| Per creare un nuovo modello premere "Nuovo Modello"                                                         |  |  |  |  |  |
| Modifica i dati Continua Nuovo modello Anteprima stampa C.O.                                                |  |  |  |  |  |

Leggi le informative per la Legge sulla Privacy relative <u>ai dati trasmessi a mezzo del servizio Telemaco</u>

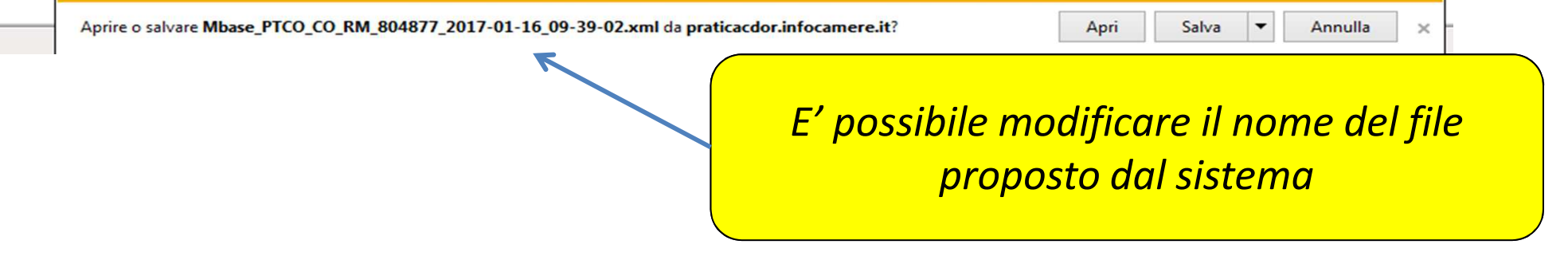

#### **Cert'O – Predisposizione pratica**

| Consultazione Dati Sportello Pratiche Online                                                                                                    | T00006X             | Марра            | Guida            | Contattaci        | Esci     |
|----------------------------------------------------------------------------------------------------|---------------------|------------------|------------------|-------------------|----------|
| registroimprese.it                                                                                                    |                     |                  |                  |                   |          |
| Pratiche R.I. Pratiche Protesti Bilanci Strumenti Software Servizi e                                                                                                    | gov                 |                  |                  |                   |          |
| Sportelli Telematici   Servizi Software House<br>:: Certificato di origine versione 2.12.0                                                                                                    |                     | 🚨 тоо            | 006X 🙆 <u>Gı</u> | uida Esci         |          |
| <u>Home Crea Modello Nuova Da Inviare Da Rettifica</u>                                                                                                    | i <u>re Inv</u>     | iate             | <u>Storico</u>   |                   |          |
| Il download del file dovrebbe avvenire automaticamente. Qualora non dovess<br>Dopo aver scaricato il file è necessario firmarlo digitalmente.<br>Per trasmettere il file firmato premere "Continua"<br>Per creare un nuovo modello premere "Nuovo Modello" | se succedere        | 2, premere g     | <u>qui</u> .     |                   |          |
| Modifica i dati Continua Nuovo modello                                                                                                    | Anteprin            | na stampa C.     | 0.               |                   |          |
|                                                                                                    |                     |                  |                  |                   |          |
| Leggi le informative per la Legge sulla Privacy relative <u>ai dati trasmessi a</u>                                                                                                    | <u>mezzo del se</u> | rvizio Telema    | <u>a:o</u>       |                   |          |
| Aprire o salvare AnteprimaStampaCertificatoOrigine.pdf (4,08 KB) da praticacdor.infocamere.it?                                                                                                    |                     | Apri             | Salva            | ▼ Annulla         | ×        |
|                                                                                                    |                     |                  |                  |                   |          |
| E' possibile scaricare e visionare, prima del stampa del C.O. per verificare la correttezz                                                                                                    | la firn<br>a dei    | na, l'a<br>conte | anter<br>enuti   | orima (<br>inseri | di<br>ti |

#### Cert'O – Firma modello base

Il modello base in formato xml, una volta scaricato, va firmato utilizzando

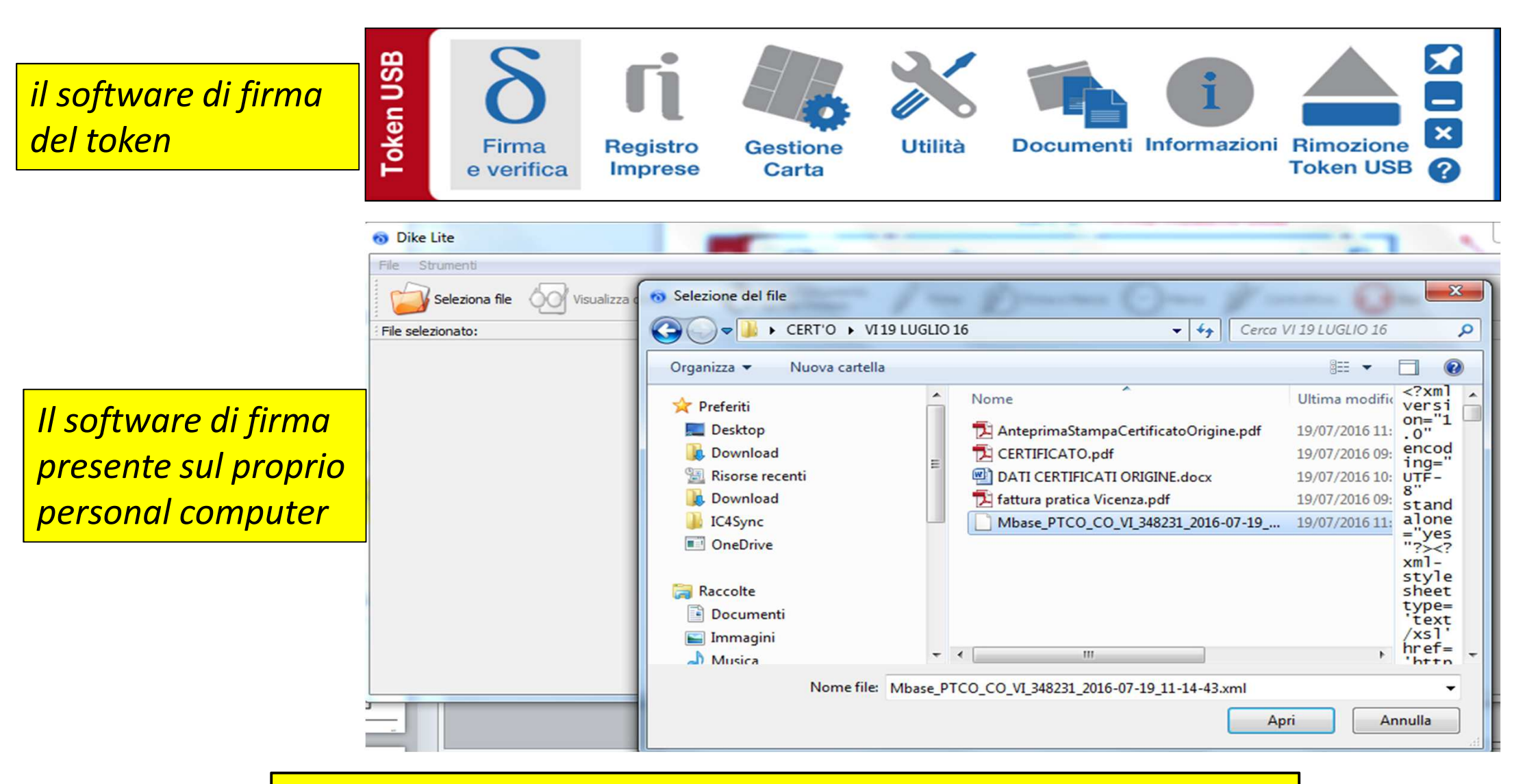

Una volta firmato il file, si crea una copia con estensione .p7m

#### **Cert'O – Predisposizione pratica**

| Consultazione Dati Sportello Pratiche Online                                                | T00006X | Mappa  | Guida              | Contattaci | Esci |
|---------------------------------------------------------------------------------------------|---------|--------|--------------------|------------|------|
| registroimprese.it<br>Pratiche R.I. Pratiche Protes Bilanci Strumenti Software Servizi e-go | ×]      |        |                    |            |      |
| Sportelli Telematici   Servizi Softwar<br>:: Certificato di origine versione 2.12.0         |         | Ӓ тоос | 006X @ <u>Guid</u> | a Esci     |      |
| Home Crea Modello Nuova Da Inviare Da Rettificare                                           | Invi    | ate    | <u>Storico</u>     |            |      |

| Il download del file dovrebbe avvenire automaticamente. Qualora non dovesse succedere, premere <u>qui</u> .                                                                        |         |
|----------------------------------------------------------------------------------------------------|---------|
| Dopo aver scaricato il file è necessario firmarlo digitalmente.                                                                                                    |         |
| Per trasmettere il file firmato premere "Continua"                                                                                                    |         |
| Per creare un nuovo modello premere "Nuovo Modello"                                                                                                    |         |
| Modifica i dati Continua Nuovo modello Anteprima stampa C.O.                                                                                                    |         |
|                                                                                                    |         |
|                                                                                                    |         |
| Leggi le informative per la Legge s Privacy relative <u>ai dati trasmessi a mezzo del servizio Telemaco</u>                                                                        |         |
| Aprire o salvare Mbase_PTCO_CO_RM_804877_2017-01-16_09-39-02.xml da praticacdor.infocamere.it? Apri Salva 🔻 And                                                                    | nulla × |
| Effettuata la firma del modello .xml si torna alla<br>procedura Cert'O e si selezione « <b>Continua</b> » o, se ad<br>esempio la sessione è scaduta, si seleziona « <b>Nuova</b> » |         |
|                                                                                                    | /       |

#### **Cert'O – Preparazione Pratica da inviare alla CCIAA**

| Consultazione Dati Sportello Pratiche Online Login                                                                                                    | Mappa Guida Contattaci         |                                           |                                          |
|----------------------------------------------------------------------------------------------------|--------------------------------|-------------------------------------------|------------------------------------------|
| registroimprese.it                                                                                                    |                                |                                           |                                          |
| Pratiche R.I. Pratiche Protesti Bilanci Strumenti Software Servizi e-gov      Sportelli Telematici   Servizi Software House                                                                                                    | l dati dell'imp                | resa speditore                            |                                          |
| Cerca Impresa (Speditore):                                                                                                    | sono preimpos<br>prema il tast | stati nel caso si<br>to « <b>Continua</b> |                                          |
| • Numero REA             • 804877                • Codice fiscale             • 02313821007                                                                                                    |                                | «Solozionaro i                            | l tino di praticas                       |
| Dati impresa (Speditore)  Denominazione: INFOCAMERE - SOCIETA' CONSORTILE DI INFORMATICA DELLE CAMERE DI COMMERCIO I AZIONI                                                                                                    | Cerca                          | contiene il tipo<br>sta ir                | o di pratica che si<br>nviando           |
| Comune: (PD)<br>Indirizzo: CORSO STATI UNITI, 14 CAP: 35100<br>Selezionare il tipo pratica                                                                                                    |                                | Selezionar<br>destinaz                    | e « <b>Sportello di</b><br>ione» e «sede |
| Certificato di Origine Sportello di destinazione                                                                                                    |                                | dist                                      | accata»                                  |
| PROVA INFOCAMERE - Sportello Certificazioni per l'Estero - Prova                                                                                                    |                                | Allo 2210                                 |                                          |
| Sede principale provincia ST     V     Seleziona distaccata       Modello Base                                                                                                    | m <                            | firma                                     | nodello base<br>ito .p7m                 |
| Av                                                                                                    | vis creszione                  | Solo                                      | zionare                                  |
| Leggi le informative per la Legge sulla Privacy relative <u>ai dati trasmessi a mezzo del servizio Telema</u><br>e <u>alla Politica in materia di protezione dei dati personali (Privacy e Cookie Policy)</u><br>Copyright © InfoCamere S. C. p. A Tutti i diritti riservati - P.IVA: 02313821007 - Camere di Commercio | co<br>o d'Italia               | «Avvia                                    | creazione»                               |

#### **Cert'O – Predisposizione pratica**

|                      | Home Crea Modello Nuova Da Inviare Da Rettificare Inviate Storico                                                                                 |                  |
|----------------------|----------------------------------------------------------------------------------------------------|------------------|
|                      | <u>Allega</u>   <u>Annotazioni</u>   <u>Invia Pratica</u>     <u>Indietro</u>   <u>Annulla</u>                                                    |                  |
|                      | Scheda dettaglio pratica M17502M0636 di tipo <u>Certificato di Origine</u>                                                                        |                  |
|                      | Dati Impresa / Mittente                                                                                                    | «Annotazioni»    |
| Cliccando su         | Denominazione impresa: INFOCAMERE - SOCIETA' CONSORTILE DI INFORMATICA DELLE CAMERE DI COMMERCIO ITALI                                            | Possibilità di   |
| « <b>Allega</b> » si | Codice Fiscale impresa: 02313821007                                                                                                    | trasmettere un   |
| aggiungono           | Mittente: Chiavinato Nicoletta                                                                                                    | testo lihero ner |
| alla pratica         |                                                                                                    |                  |
| le fatture e         | Dati pratica                                                                                                    |                  |
| altri                | Creata in data: 02-05-2017 12:06                                                                                                    |                  |
| eventuali            | Sportello destinazione: PROVA INFOCAMERE - Sportello Certificazioni per l'Estero                                                                  | injormazioni     |
| documenti            | Sede distaccata: Sede principale provincia ST                                                                                                    | utili per        |
| da inviare           | Lista Allogati                                                                                                    | l'istruttoria    |
| uu inviare           | 1 elemento trovato                                                                                                    | camerale         |
|                      | Descrizione Tipo Allegato Allegato il Operazioni                                                                                                  |                  |
|                      | Modello base                                                                                                    |                  |
|                      | Firmatario: Modello base 02-05-2017 12:06:37 Visualizza<br>CHIAVINATO NICOLETTA Codice Fiscale: CHVNLT69542B563A Modello base 02-05-2017 12:06:37 |                  |
|                      | 1 elemento trovato.                                                                                                    |                  |

#### Cert'O – Allegati

|               |                   | HUOTU              | Da Inviare      | Da Rettificare  | Inviate | Storico       |
|---------------|-------------------|--------------------|-----------------|-----------------|---------|---------------|
|               |                   |                    |                 |                 |         |               |
|               |                   |                    |                 |                 |         | <u>Indiet</u> |
| ESTIONE ALLE  | GATO: inserime    | nto allegato       |                 |                 |         |               |
|               |                   |                    |                 |                 |         |               |
| Nome file     | Scegli file       | fattura 123.pdf.p7 | m               |                 |         |               |
| Descrizione   | fattura 123.pd    | lf.p7m             |                 |                 |         |               |
| Codice docume | nto FAE - Fattura | a di Esportazione  | T               |                 |         |               |
|               |                   |                    |                 |                 |         |               |
|               |                   | Allega e cor       | ntinua Allega e | termina Annulla |         |               |

- 1. Selezionare file
- 2. Inserire una descrizione dell'allegato
- 3. Selezionare dal menù a tendina il codice documento
- 4. Cliccare su 'Allega e continua' o 'Allega e termina'

Il file "fattura\_123.pdf.p7m" e' stato allegato

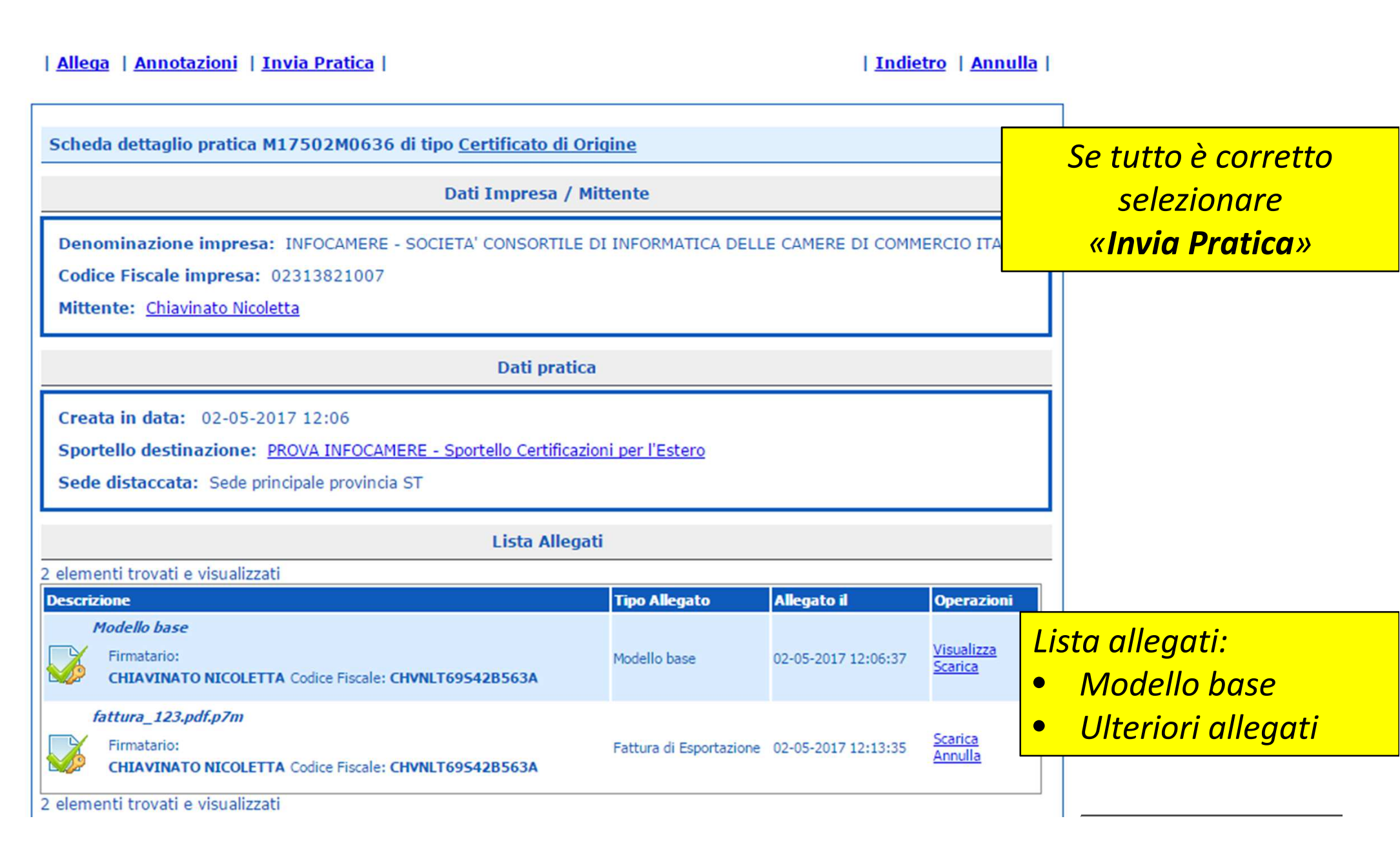

#### *Cert'O – Pratica, selezione copie, visti...*

| Home Crea Mode                                                                                                    | ello <u>Nuova Da Inviare Da</u>                                                                                                    | Rettificare <u>Inviate</u>                                                                                                    | Storico                                                                       |                                                                                                    |
|----------------------------------------------------------------------------------------------------|----------------------------------------------------------------------------------------------------|----------------------------------------------------------------------------------------------------|-------------------------------------------------------------------------------|----------------------------------------------------------------------------------------------------|
| Dettaglio Richiesta:<br>Tipo allegato<br>Modello Base<br>Fattura di Esportazione<br>(*): <u>valorizzare il campo "O</u>                                                                                                    | Descrizione allegato<br>Certificato di Origine<br>fattura_123.pdf.p7m<br>Copie'' solo se si richiedono copie aggiuntiv                                                                                                    | Copie (*) Visti                                                                                                    | Autentiche<br>0<br>0                                                          | Effettuare la selezione<br>di eventuali copie,<br>visti, autentiche<br>VIENE CALCOLATO IL<br>COSTO TOTALE DELLA<br>PRATICA                                                                              |
| Il costo della pratica amm                                                                                                    | onta ad € 5                                                                                                    |                                                                                                    |                                                                               |                                                                                                    |
| <ul> <li>Pagamento al ritiro del Richiesta di effettuare il pa</li> <li>Proforma Richiesta di rilascio del certo</li> <li>Invio Postale L'impresa richiede alla Canonline dalla sede camerale sito www.mi.camcom.it, es ritardi o disguidi legati alla</li> <li>Giacenza Merci</li> </ul> | Certificato<br>gamento in contanti al ritiro del certificato d'ori<br>tificato dietro presentazione di fatture proforma<br>nera di Commercio il rilascio dei certificati e vis<br>o con domiciliazione al costo forfettario comun<br>sonerando espressamente la Camera di Comme<br>spedizione.<br>Conferma e Invia | gine<br>sti per l'estero (gestiti esclusivamente<br>icato dalla Camera di Commercio e p<br>ercio da ogni responsabilità derivante | E' gia<br>de<br>de<br>bblia<br>da ev<br>india<br>Il car<br>nel<br>della<br>ce | ATTENZIONE!!<br>à prevista la stampa<br>ell'originale senza<br>lorizzare il campo<br>cato con la freccia!!<br>npo copie serve solo<br>caso si richiedano<br>e copie dello stesso<br>rtificato d'origine |

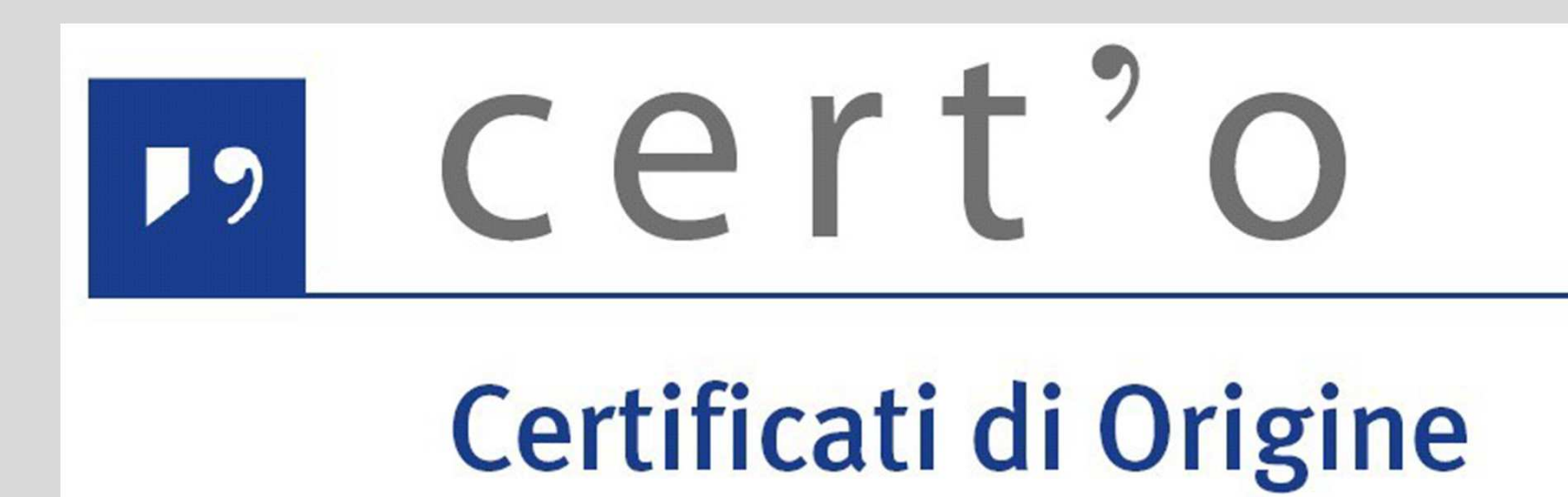

Pratica telematica

**Dichiarazione Conferimento DELEGA** 

www.infocamere.it www.registroimprese.it

#### **Cert'O – DICHIARAZIONE CONFERIMENTO DELEGA**

| Home Crea Modello                                                                                                    | <u>Nuova</u>                                         | <u>Da Inviare</u> | Da Rettificare | <u>Inviate</u> | <u>Storico</u>     |                                                                                                    |
|----------------------------------------------------------------------------------------------------|------------------------------------------------------|-------------------|----------------|----------------|--------------------|----------------------------------------------------------------------------------------------------|
| Deleghe<br>Seleziona impresa in base a dele<br>Cerca Impresa (Speditore):                                                                                  | ga ricevuta                                          |                   |                | [              | Lista deleghe      | Questo tipo di pratica<br>riguarda gli utenti che<br>operano per conto<br>delle imprese                                                |
| CCIAA AN<br>Numero REA 100000<br>Codice fiscale 00945100<br>Dati impresa (Speditore)                                                                       | 428                                                  |                   |                |                | Cerca              | La pratica deve essere<br>predisposta ed inviato<br>dal delegato                                                                       |
| Denominazione: ITALCOSTRUZ<br>Comune: SERRA SAN QUIRICO<br>Indirizzo: VIA CLEMENTINA, 93<br>Selezionare il tipo pratica<br>Dichiarazione di Conferimento D | IONI S.R.L.<br>(AN)<br>/B <b>CAP:</b> 60048<br>elega | ]                 |                |                | Avvia compilazione | Alla pratica deve essere<br>allegata la<br><b>dichiarazione</b><br><b>di conferimento</b><br>compilata e sottoscritta<br>dal delegante |

#### **Cert'O – DICHIARAZIONE CONFERIMENTO DELEGA**

| Home         Crea Modello         Nuova         Da Inviare         Da Rettificare         Inviate         Storico      |                   |
|----------------------------------------------------------------------------------------------------|-------------------|
|                                                                                                    |                   |
| Impresa DELEGANTE                                                                                                    |                   |
| Denominazione: ITALCOSTRUZIONI S.R.L.                                                                                  |                   |
| Comune: SERRA SAN QUIRICO (AN)                                                                                         |                   |
| Indirizzo: VIA CLEMENTINA, 93/B CAP: 60048                                                                             |                   |
| Impresa DELEGATA                                                                                                    |                   |
| Codice Fiscale: 02313821007                                                                                            |                   |
| Denominazione: INFOCAMERE - SOCIETA' CONSORTILE DI INFORMATICA DELLE CAMERE DI COMMERCIO ITALIANE PER<br>AZIONI        |                   |
| Comune: (MI)                                                                                                    |                   |
| Indirizzo: VIA VISERBA, 20 CAP: 20100                                                                                  |                   |
| Informazioni delega                                                                                                    |                   |
| Delega conferita dal:                                                                                                  | impostare le date |
| Si ricorda che è obbligatorio allegare alla Pratica Telematica copia della dichiarazione di conferimento della delega. | di inizio e fine  |
| continua                                                                                                    | conferimento      |
|                                                                                                    | della delega      |

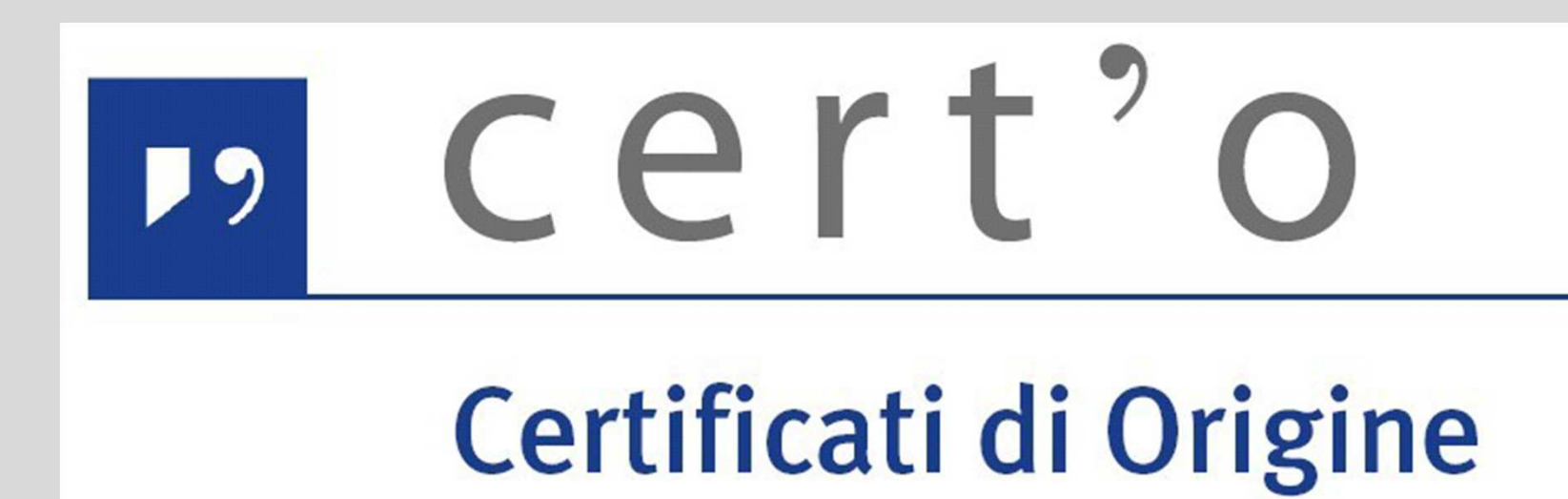

Pratica telematica

Visti – Autorizzazioni - Copie Certificati

www.infocamere.it www.registroimprese.it

#### **Cert'O – PRATICHE VISTI - AUTORIZZAZIONI – COPIE**

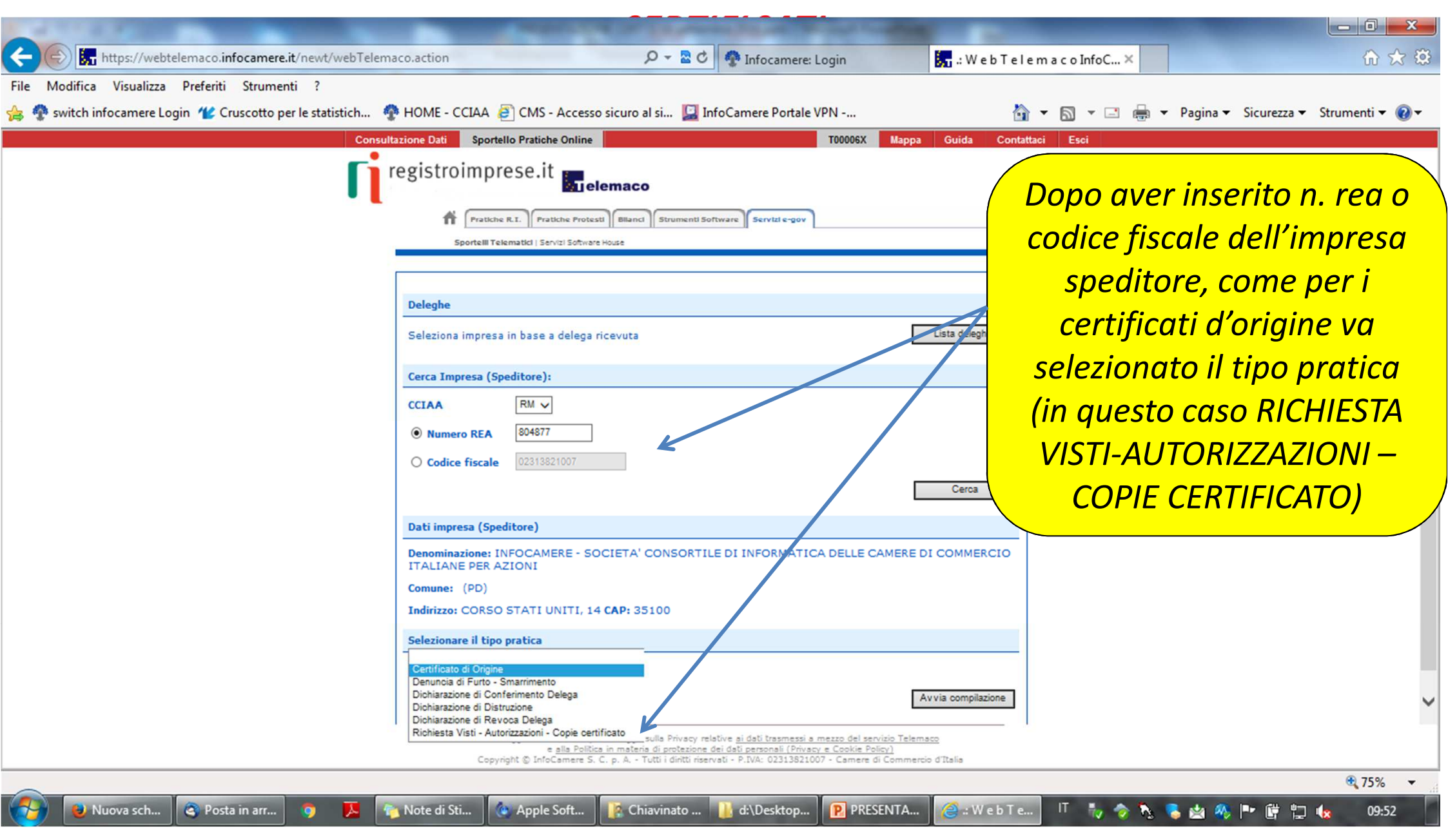

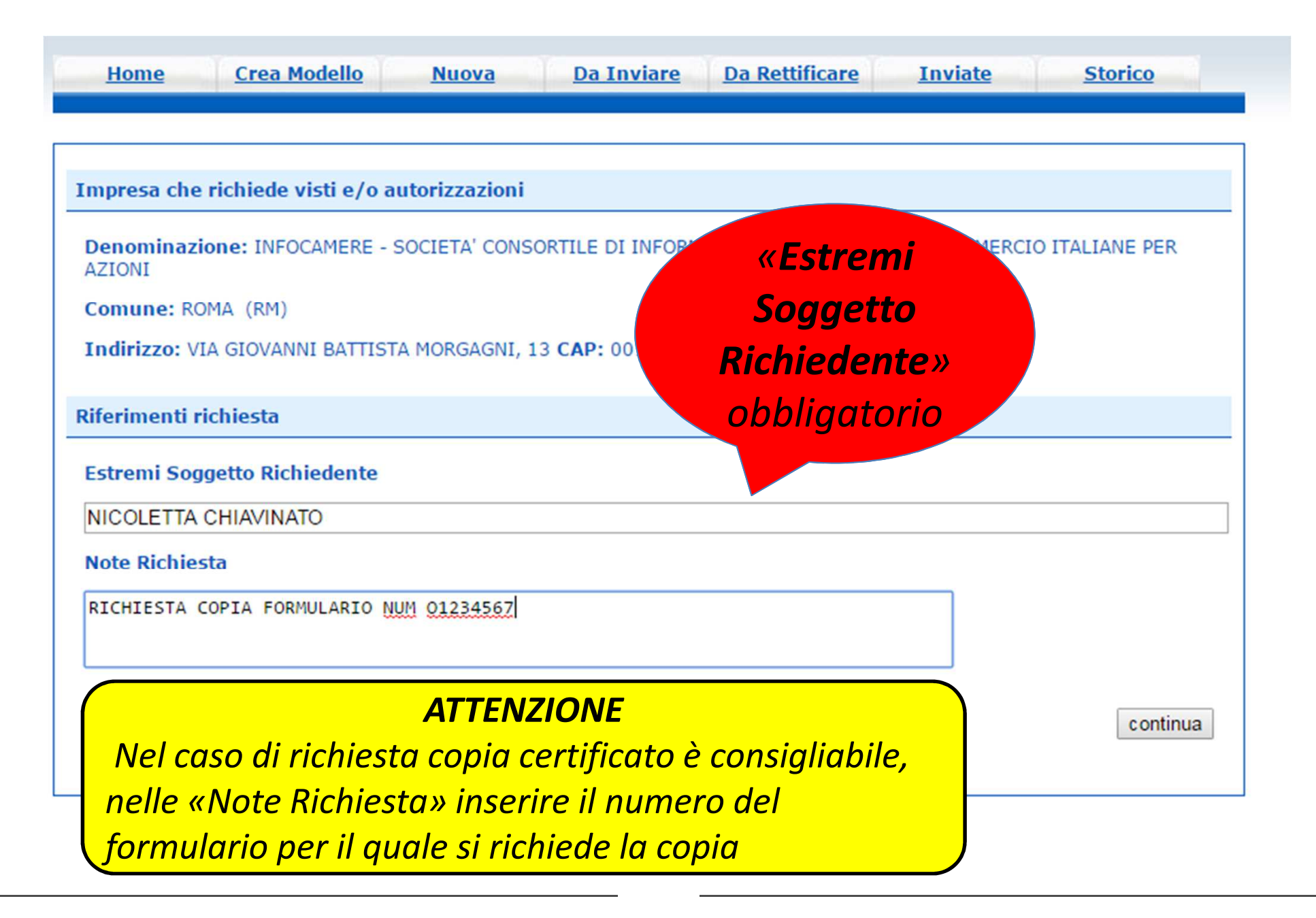

| Seleziona impresa in base a delega ricevuta                                 | Lista deleghe                                                                                 |
|-----------------------------------------------------------------------------|-----------------------------------------------------------------------------------------------|
| Cerca Impresa (Speditore):                                                  |                                                                                               |
| CCIAA RM V                                                                  |                                                                                               |
| Numero REA 804877                                                           |                                                                                               |
| Codice fiscale 02313821007                                                  |                                                                                               |
|                                                                             | Cerca                                                                                         |
| Dati impresa (Speditore)                                                    |                                                                                               |
| Denominazione: INFOCAMERE - SOCIETA' CONSORTILE DI INFORMATICA DELLE CAMERI | E DI COMMERCIO ITALIANE PER                                                                   |
| Comune: ROMA (RM)                                                           | Dati speditore                                                                                |
| Indirizzo: VIA GIOVANNI BATTISTA MORGAGNI, 13 CAP: 00161                    |                                                                                               |
| Selezionare il tipo pratica                                                 |                                                                                               |
| Richiesta Visti - Autorizzazioni - Copie certificato                        | pratica                                                                                       |
| Sportello di destinazione                                                   |                                                                                               |
| PROVA INFOCAMERE - Sportello Certificazioni per l'Estero - Prova            | destinazione e sede distaccat                                                                 |
| Sede principale provincia ST 🔹                                              | 💡 Selezionare la sede<br>distaccata                                                           |
| Modello Base Scegli file Nessun file selezionato file .xml.p7m              | Allegare modello che e<br>stato scaricato e firmato                                           |
| www.in                                                                      | Avvia creazione         (stessa procedura certificat           focamere.it         d'origine) |

| Allega   <u>Annotazioni</u>   <u>Invia Pratica</u>                                                                                                    |                                  | <u>In</u>          | dietro   <u>Annulla</u>        | Selezionare « <b>Alleg</b><br>per aggiungere gli |
|----------------------------------------------------------------------------------------------------|----------------------------------|--------------------|--------------------------------|--------------------------------------------------|
| cheda dettaglio pratica M17502M2920 di tipo <u>Richiesta visti</u>                                                                                         | e autorizzazioni                 |                    |                                | allegati                                         |
| Dati Impresa /                                                                                                    | Mittente                         |                    |                                |                                                  |
| Denominazione impresa: INFOCAMERE - SOCIETA' CONSORTILE<br>Codice Fiscale impresa: 02313821007<br>Mittente: <u>Chiavinato Nicoletta</u>                    | E DI INFORMATICA D               | DELLE CAMERE DI CO | MMERCIO ITALI                  | Obbligatorio                                     |
| Dati prati                                                                                                    | ca                               |                    |                                | almeno un allega                                 |
| Creata in data: 02-05-2017 12:29<br>Sportello destinazione: <u>PROVA INFOCAMERE - Sportello Certifica</u><br>Sede distaccata: Sede principale provincia ST | copia certificato<br>allegare il |                    |                                |                                                  |
| Lista Alleg                                                                                                    | jati                             |                    |                                | scansionato in po                                |
| elemento trovato.<br>escrizione                                                                                                    | Tipo Allegato                    | Allegato il        | Operazioni                     | o, se non                                        |
| Modello base Firmatario: CHIAVINATO NICOLETTA Codice Fiscale: CHVNLT69542B563A                                                                             | Modello base                     | 02-05-2017 12:29:2 | 0 <u>Visualizza</u><br>Scarica | disponibile, model<br>base xml)                  |

|                          |                         | Indietro |
|--------------------------|-------------------------|----------|
| ESTIONE ALLEGAT          | O: inserimento allegato |          |
| Nome file<br>Descrizione | COPIA PDF CERTIFICATO   |          |
| Coding de surrentes      | CER - Certificato       |          |

Si raccomanda di seleziona nel codice documento la scelta CERTIFICATO per consentire al sistema di impostare il corretto importo

| Dettaglio Richiesta:                                                                                                    |                                                                                                    |                                                                                      |                                          |                                        | Nel caso di visti                                      |
|----------------------------------------------------------------------------------------------------|----------------------------------------------------------------------------------------------------|--------------------------------------------------------------------------------------|------------------------------------------|----------------------------------------|--------------------------------------------------------|
| <b>Tipo documento</b><br>Certificato                                                                                                    | Descrizione documento<br>COPIA_PDF_CERTIFICATC                                                                                                    | Copie<br>0                                                                           | Visti<br>0                               | Autentiche                             | legalizzazioni<br>inserire il loro                     |
| Il costo della pratica amm<br>Invio Postale<br>L'impresa richiede alla Car<br>online dalla sede camerale<br>sito www.mi.camcom.it, e<br>ritardi o disguidi legati alla | onta ad € : 0<br>mera di Commercio il rilascio dei certificati e visti pe<br>e) con domiciliazione al costo forfettario comunicato<br>sonerando espressamente la Camera di Commercio<br>spedizione.<br>Conferma e Invia | r l'estero (gestiti esclusiv<br>dalla Camera di Commer<br>da ogni responsabilità dei | vamente in<br>ercio e pub<br>erivante da | n modalità<br>blicato sul<br>eventuali | numero per i<br>documenti<br>presenti nella<br>pratica |

| registroimprese.it                                                                         |                       |
|--------------------------------------------------------------------------------------------|-----------------------|
| Pratiche R.I. Pratiche Protesti Bilanci Strumenti Software Servizi e-gov                   |                       |
| Sportelli Telematici   Servizi Software House<br>:: Certificato di origine versione 2.12.0 | at toooosx @Guida III |
|                                                                                            |                       |

| Invio Postale       L'impresa richiede alla Camera di Commercio il rilascio dei visti per l'estero (gestiti esclusivamente in modalità online dalla sede camerale) con domiciliazione al costo forfettario concordato con le imprese per ogni gruppo di documenti trattati, esonerando espressamente la Camera di Commercio da ogni responsabilità derivante da eventuali ritardi o disguidi legati alla spedizione         Conferma e Invia                                             | ertificato                   | Mbase_PTCO_CO_PD_25 | 1 |   |   |
|----------------------------------------------------------------------------------------------------|------------------------------|---------------------|---|---|---|
| Il costo della pratica ammonta ad € : 5<br>Invio Postale<br>L'impresa richiede alla Camera di Commercio il rilascio dei visti per l'estero (gestiti esclusivamente in modalità online<br>dalla sede camerale) con domiciliazione al costo forfettario concordato con le imprese per ogni gruppo di documenti<br>trattati, esonerando espressamente la Camera di Commercio da ogni responsabilità derivante da eventuali ritardi o<br>disguidi legati alla spedizione<br>Conferma e Invia |                              |                     |   | 0 | 0 |
| Invio Postale<br>L'impresa richiede alla Camera di Commercio il rilascio dei visti per l'estero (gestiti esclusivamente in modalità online<br>dalla sede camerale) con domiciliazione al costo forfettario concordato con le imprese per ogni gruppo di documenti<br>trattati, esonerando espressamente la Camera di Commercio da ogni responsabilità derivante da eventuali ritardi o<br>disguidi legati alla spedizione Conferma e Invia                                               | Il costo della pratica ammon | nta ad € : 5        |   |   |   |
|                                                                                                    |                              | Conferma e Invia    |   |   |   |

Nel caso di copia certificato, indicare il numero copie necessarie

#### Cert'O - Risultato invio pratica

| <u>Home</u>        | Crea Modello                        | <u>Nuova</u>      | <u>Da Inviare</u> <u>Da</u>                                                              | Rettificar     | e <u>Invia</u> t | te <u>Sto</u>           | rico                                              |          |
|--------------------|-------------------------------------|-------------------|------------------------------------------------------------------------------------------|----------------|------------------|-------------------------|---------------------------------------------------|----------|
| • La pratica       | M17502M292                          | 0 è stata inviata | a con successo                                                                           |                |                  |                         |                                                   |          |
|                    |                                     | Nel caso d        | i ricerca negativa consul                                                                | ltare lo sto   |                  |                         |                                                   |          |
| Ricerca pratic     | he                                  |                   |                                                                                          |                |                  |                         |                                                   | Pratica  |
| Filtro: ness       | un filtro 🔻                         |                   | Valore:                                                                                  |                | Cerca            |                         |                                                   | inviata! |
| Lista pratiche     | inviate:                            |                   |                                                                                          |                |                  |                         |                                                   |          |
| 1 elemento trov    | ato.                                |                   |                                                                                          |                |                  |                         |                                                   |          |
| Codice Pratica     | <u>Tipo Pratica</u>                 | Codice Fiscale    | <u>Denominazione</u>                                                                     | <u>Spedita</u> | Sportello        | Annotazioni<br>mittente | Stato<br>istruttoria                              |          |
| <u>M17502M2920</u> | Richiesta visti e<br>autorizzazioni | 02313821007       | INFOCAMERE - SOCIETA'<br>CONSORTILE DI<br>INFORMATICA DELLE CAMERE<br>DI COMMERCIO ITALI | 02-05-2017     | PROVA            |                         | In attesa di<br>presa in<br>carico dal<br>sistema |          |
| 1 elemento trov    | ato.                                |                   |                                                                                          |                |                  |                         |                                                   |          |

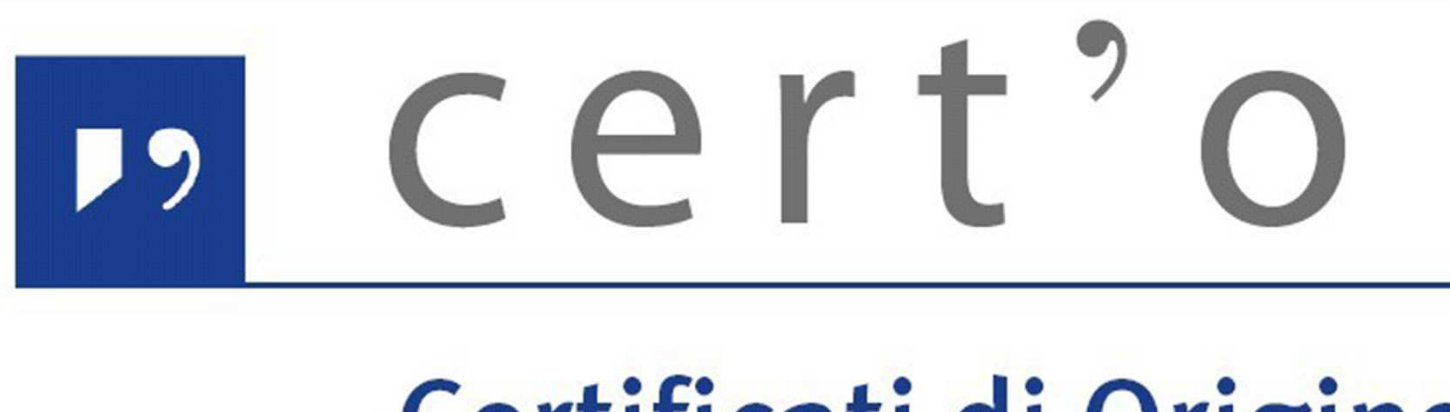

## Certificati di Origine

# Notifiche

www.infocamere.it www.registroimprese.it

#### **Cert'O – Mail notifica pratica protocollata**

| 🛓 Scarica messaggi 🔹 🖋 Scrivi 🔹 🔲 Chat 🛔 Rubrica 👒 Etichetta 🔹 🔍 Filtro veloce                                                                                                    | Ricerca <ctrl+k></ctrl+k> |                   |             |              |           | ₽       |  |  |
|----------------------------------------------------------------------------------------------------|---------------------------|-------------------|-------------|--------------|-----------|---------|--|--|
| Da sportello.pratiche@infocamere.it 🛱                                                                                                    |                           | 🔦 Rispondi 🔿 Inol | ra Archivia | Indesiderata | S Elimina | Altro • |  |  |
| Oggetto Sportello Telematico: avviso di protocollazione della pratica M15B11K2347 presso PROVA INFOCAMERE - Sportello Certificazioni pe<br>A Chiavinato Nicoletta 🏠                                                                                                    | er l'Estero               |                   |             |              |           | 10:27   |  |  |
| La pratica M15B11K2347, inviata da Fauser Giacomo relativa all'oggetto INFOCAMERE - SOCIETA' CONSORTILE DI INFORMATICA DELLE CAMERE DI COMMERCIO ITALI e' stata protocollata presso<br>PROVA INFOCAMERE - Sportello Certificazioni per l'Estero con il seguente numero : <b>111119-AOO000-4333</b><br>Ulteriori informazioni sono disponibili consultando la scheda della pratica nello Sportello |                           |                   |             |              |           |         |  |  |
|                                                                                                    |                           |                   |             |              |           |         |  |  |

In seguito all'invio della pratica, la stessa viene protocollata. Viene inviato in automatico un messaggio via mail di notifica (indirizzo inserito nel form di configurazione dello sportello e-gov)

#### Cert'O – Mail richiesta rettifica

Se la CCIAA richiede la rettifica di una pratica, ad esempio, per aggiungere un allegato, viene inviata una mail di avviso

| 🕹 Scarica messaggi 🔹 🖋 Scrivi 🔹 🔲 Chat 🛔 Rubrica 🔹 🗞 Etichetta • 🔍 Filtro veloce                                                                                                    | Ricerca <ctrl+k></ctrl+k>                   |                             |           |             |              |           | ₽ Ξ     |
|----------------------------------------------------------------------------------------------------|---------------------------------------------|-----------------------------|-----------|-------------|--------------|-----------|---------|
| Da <mark>sportello.pratiche@infocamere.it</mark>                                                                                                    | -the state of the state                     | 🔦 Rispondi                  | 🕈 Inoltra | Archivia    | Indesiderata | S Elimina | Altro • |
| A Chiavinato Nicoletta                                                                                                    | nicazioni per i Estero                      |                             |           |             |              |           | 10:35   |
| E' stata richiesta una integrazione della documentazione allegata alla pratica M15B11K2347, relativa a INFOCA<br>ITALIANE PER AZIONI, da parte di PROVA INFOCAMERE - Sportello Certificazioni per l'Estero.<br>Ulteriori informazioni sono disponibili consultando la scheda dettaglio della pratica presso la lista delle pratiche | MERE - SOCIETA' CO<br>e Aperte dello Sporto | NSORTILE DI<br>ello Telemat | INFORMA   | ATICA DELLE | CAMERE DI C  | ommerci   | 0       |

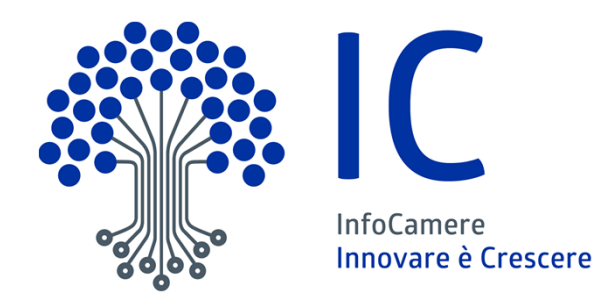

## Grazie per l'attenzione

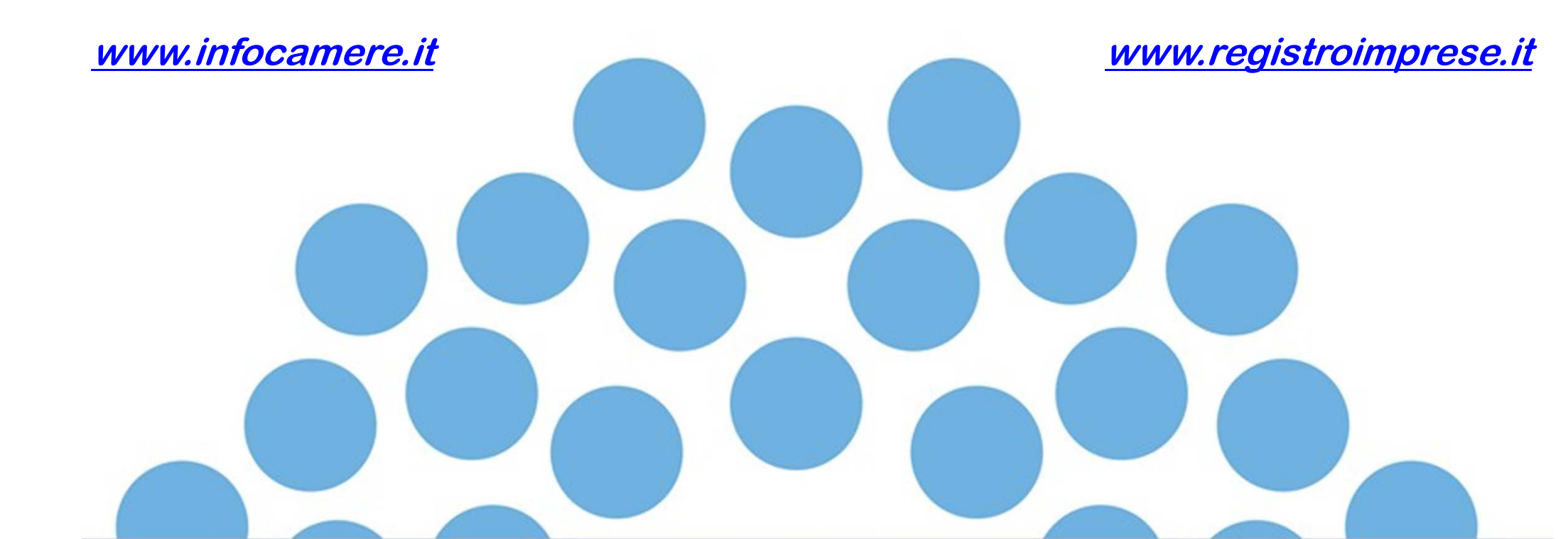